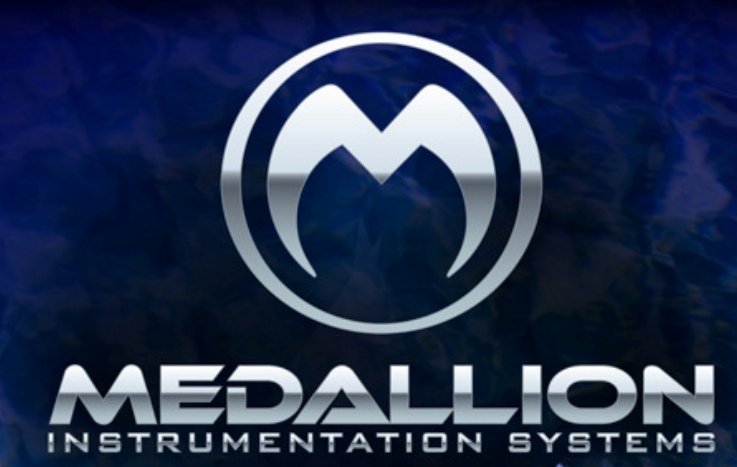

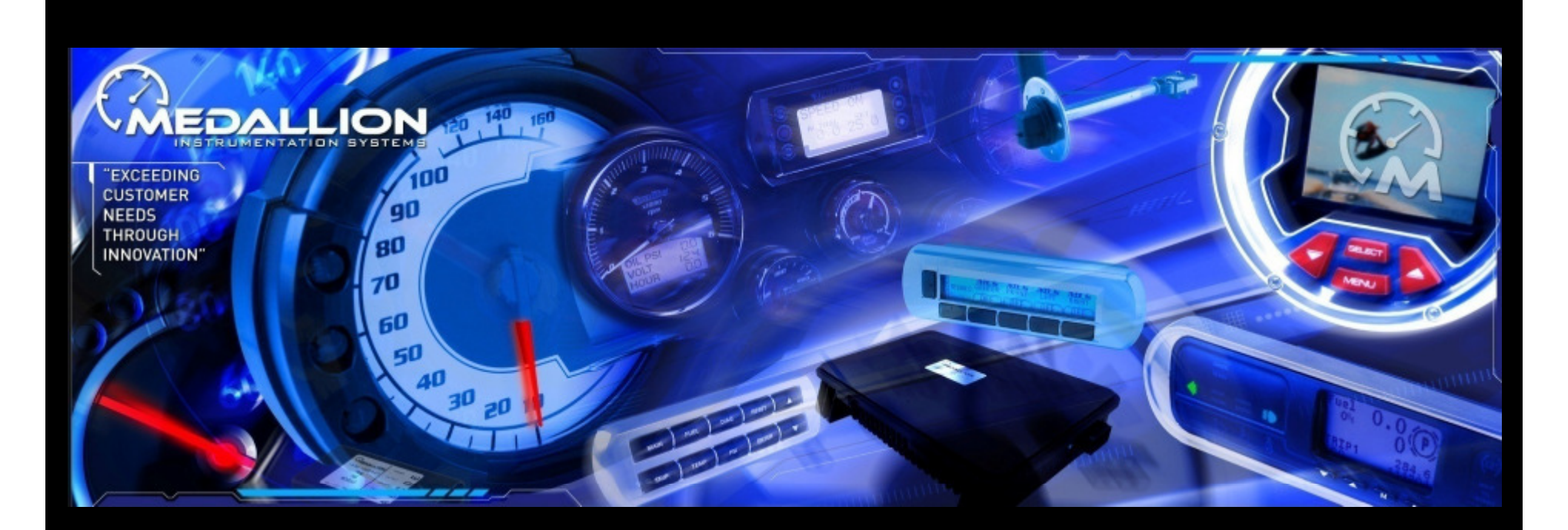

# MASTERCRAFT UNIVERSITY INSTRUMENTATION TRAINING PART I (FEB 2012)

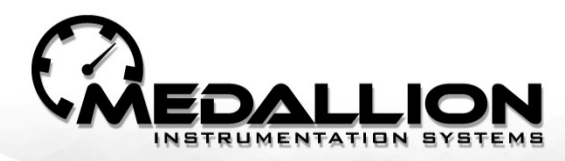

# **CONTENTS:**

- SYSTEM OVERVIEW
- SYSTEM CONFIGURATIONS
- TRIM & BALLAST SYSTEM
- GDIG SPEEDOMETER AND GAUGES
- OPTIONAL COLOR TOUCH II DISPLAY

# MASTERCRAFT MY2012 INSTRUMENT SYSTEMS ( A SCALABLE SYSTEM )

(BASE SYSTEM WITH IMPROVED MC CRUISE)

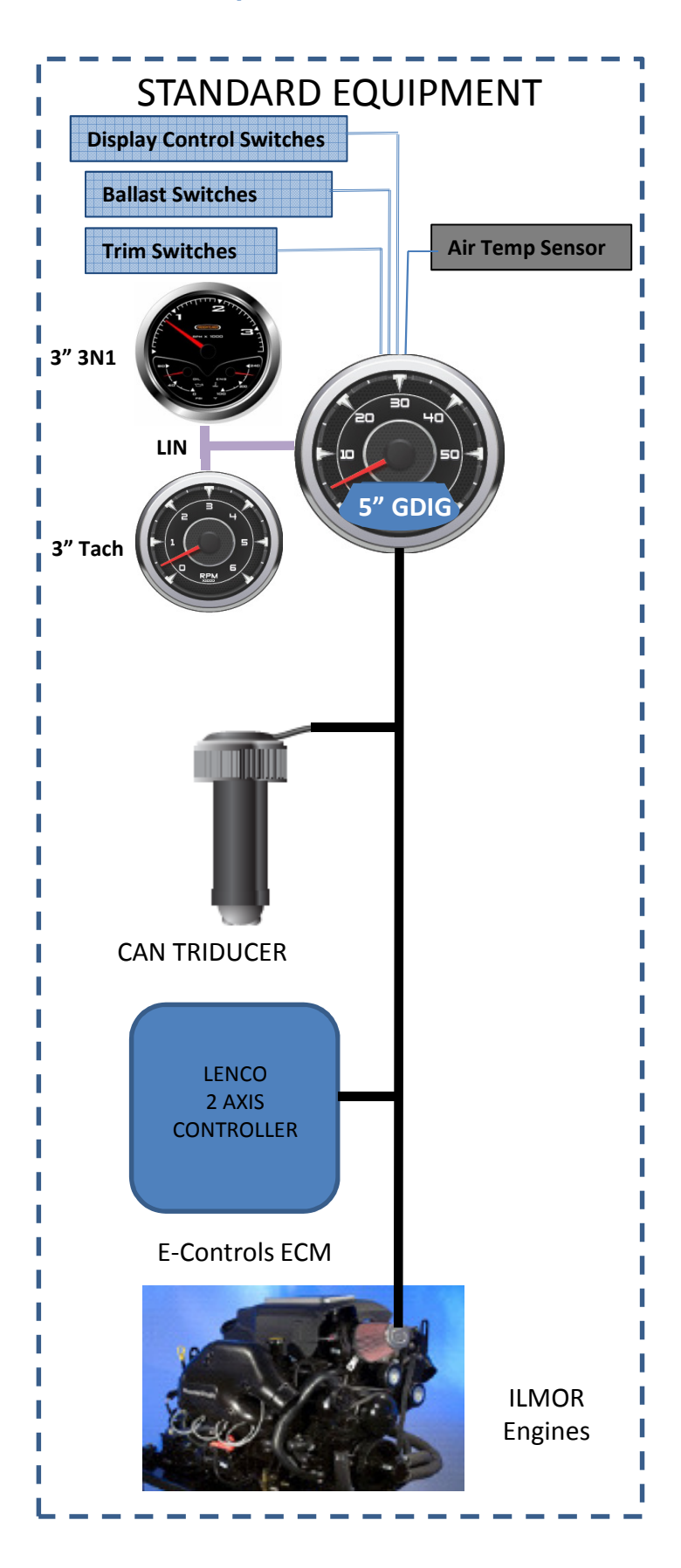

(BASE SYSTEM WITH ZERO OFF SPEED CONDTROL)

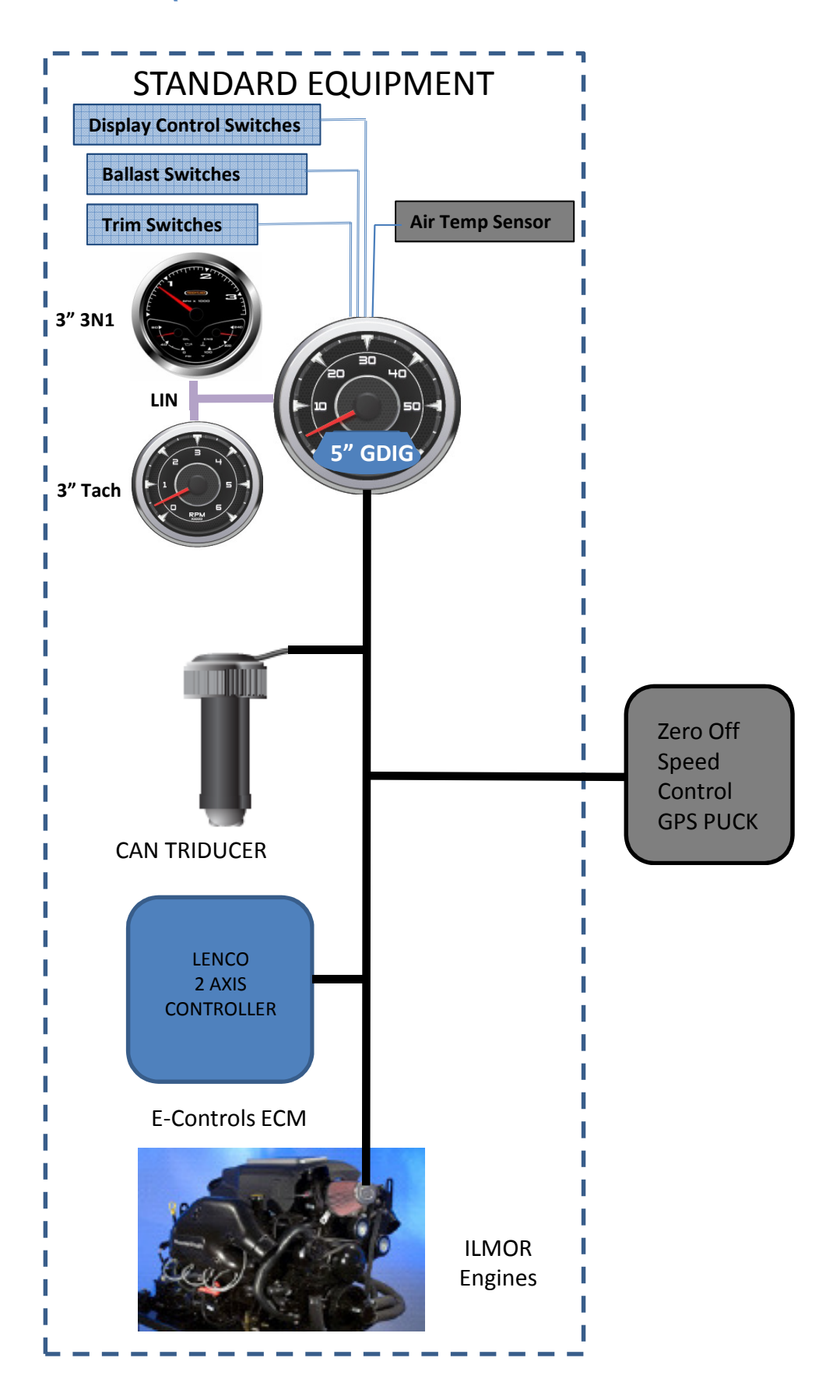

(OPTIONAL DISPLAY WITH WAKEBOARD PRO SPEED CONTROL)

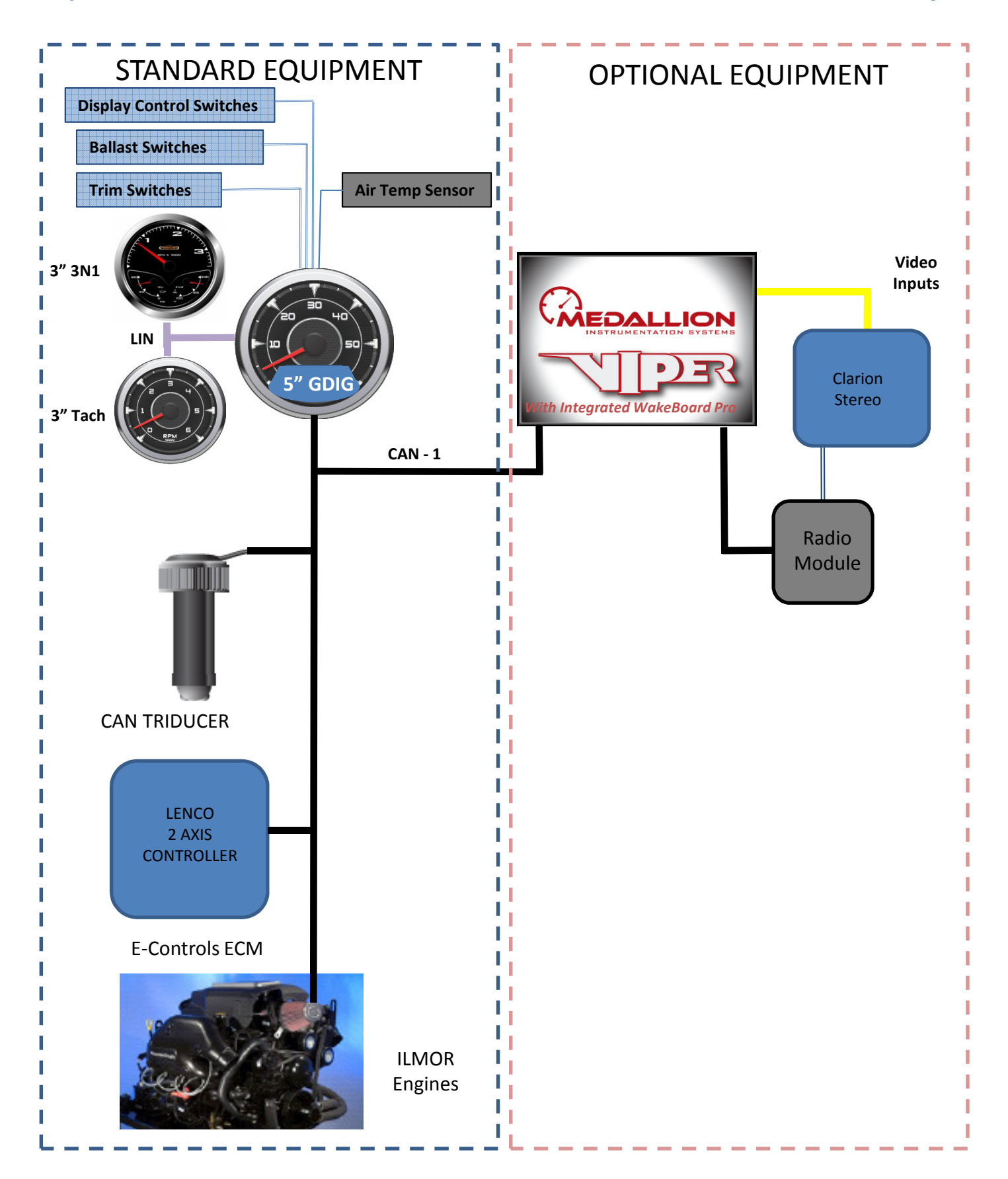

(OPTIONAL DISPLAY WITH ZERO OFF GPS SPEED CONTROL)

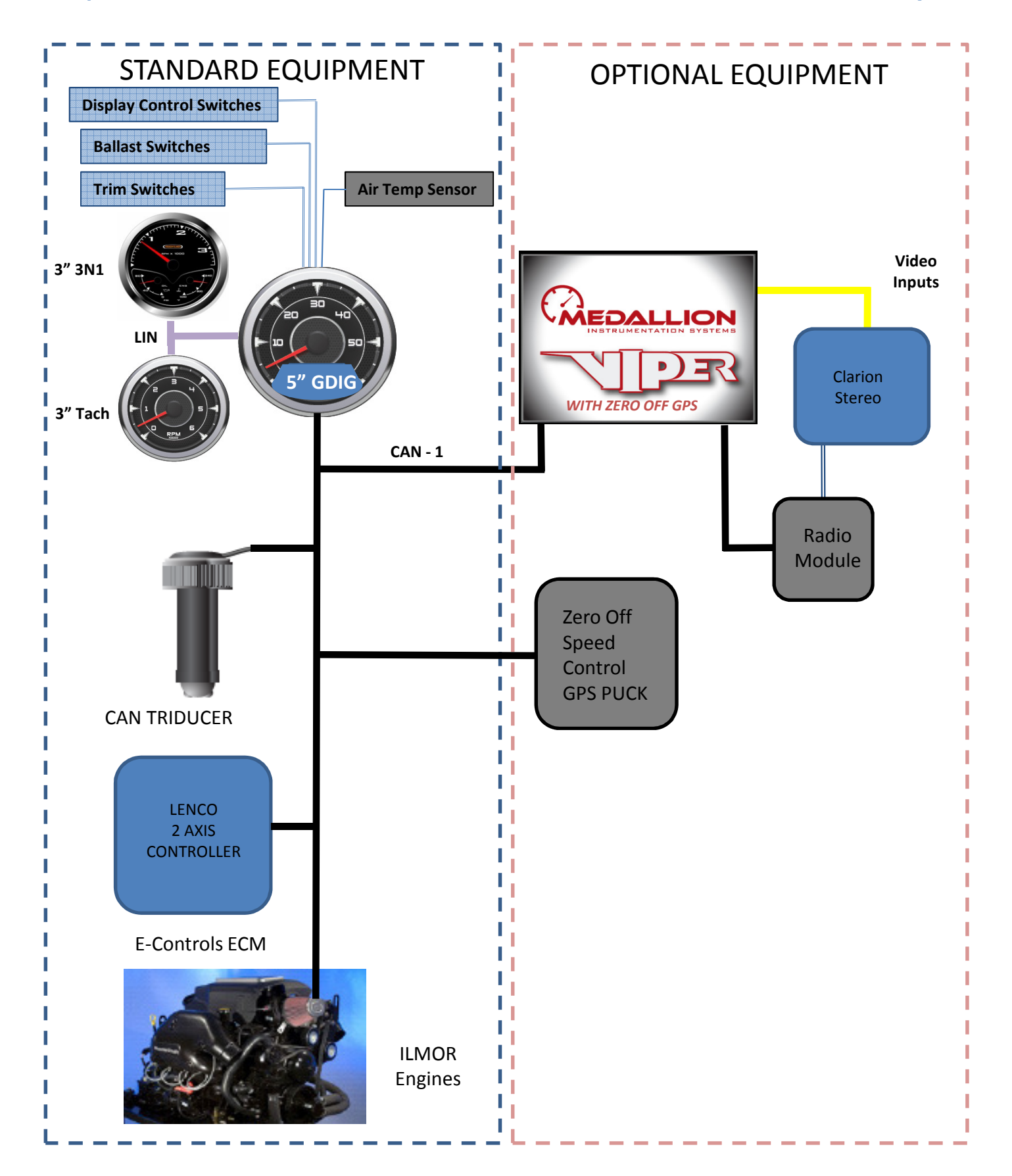

(OPTIONAL DISPLAY WITH ZERO OFF 3 EVENT SPEED CONTROL)

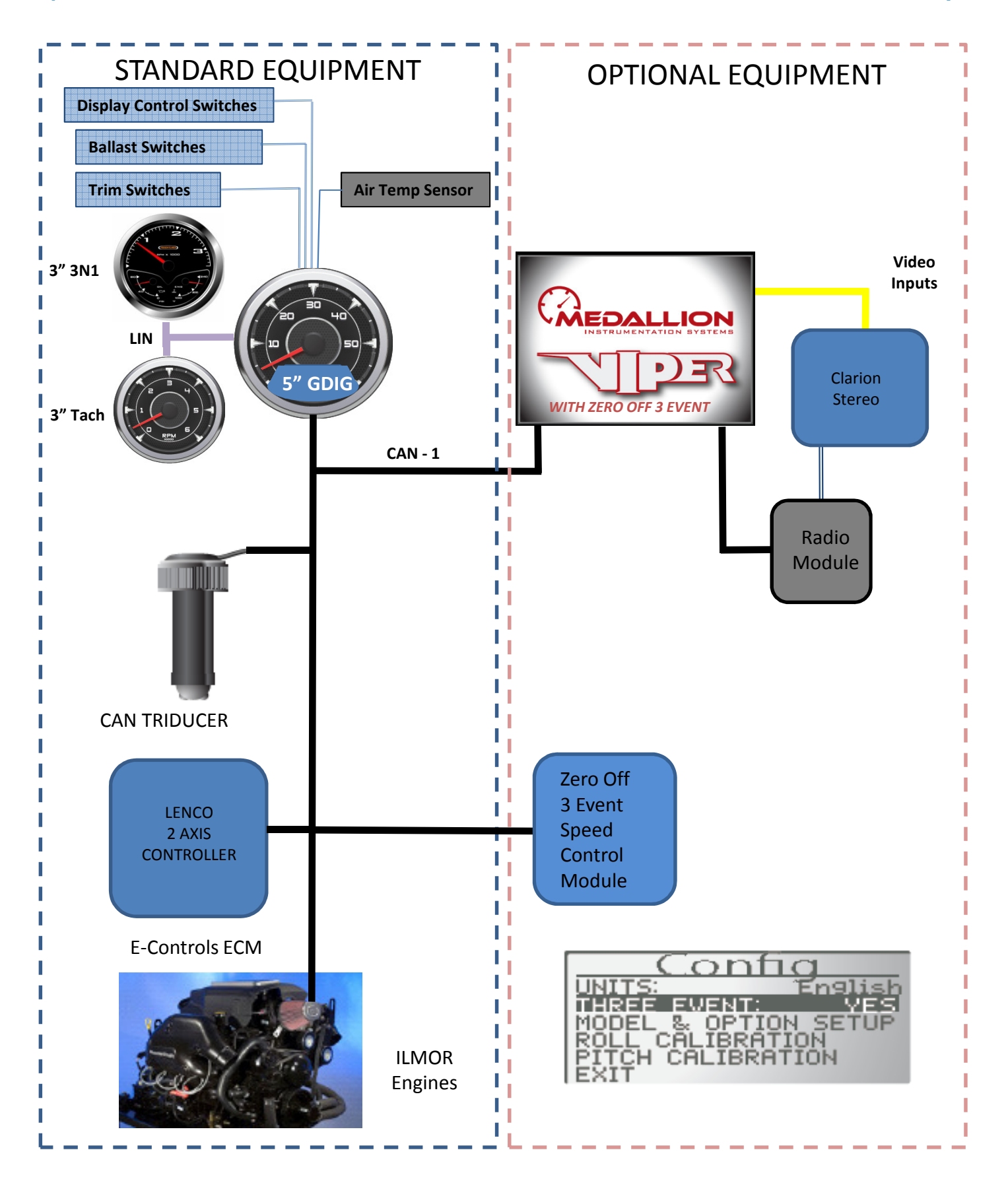

### MASTERCRAFT MY2012 SYSTEM DIAGRAM (ALL OPTIONS SHOWN)

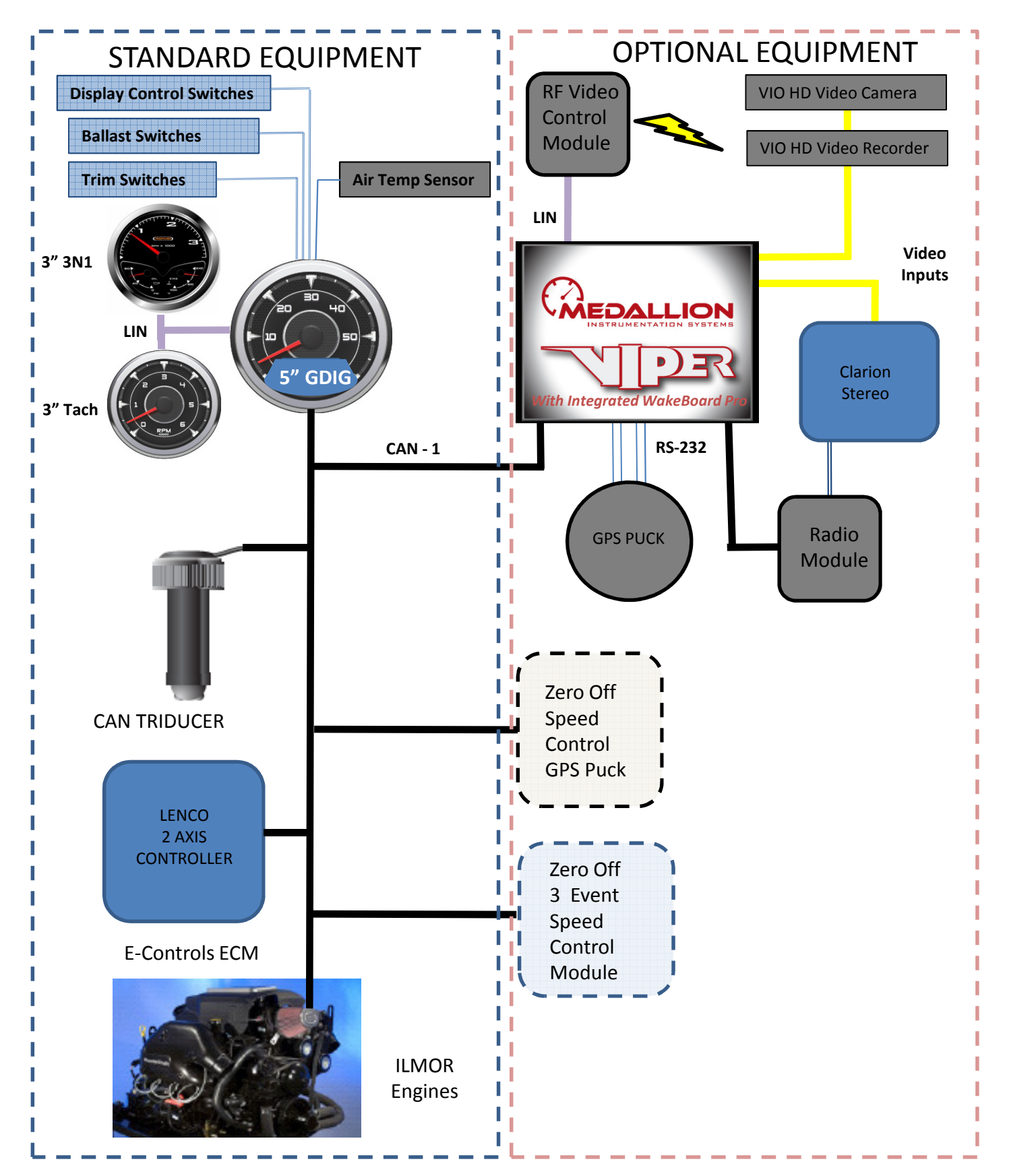

### MASTERCRAFT MY2012 SPEED CONTROL SYSTEMS

#### System Level Cruise Control Priority

The Cruise Control Application with the highest Priority, with one being the highest priority and four being the lowest priority, as illustrated in the table below shall assume control and all Applications of a lower Priority shall be disabled.

| Priority | Cruise Control Application | Кеу                              |
|----------|----------------------------|----------------------------------|
| 1        | Zero Off 3 Event           | 3 Event Module Source Address    |
| 2        | Zero Off Wakeboard         | Zero Off GPS Puck Source Address |
| 3        | Perfect Pass Wakeboard Pro | Touch II Display Source Address  |
| 4        | Master Cruise              | Default                          |

Effectively, Master Cruise should be disabled anytime a Touch II display is installed in the system.

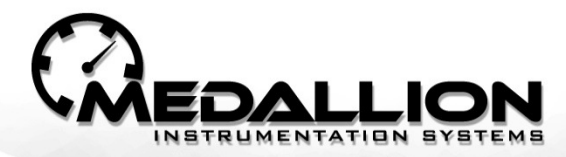

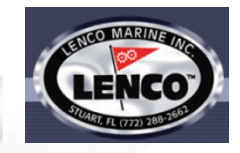

# MasterCraft MY2012 Trim and Ballast Control

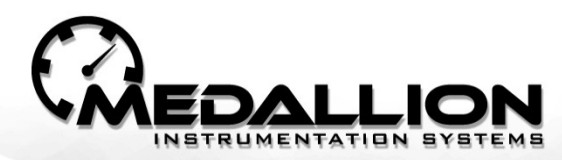

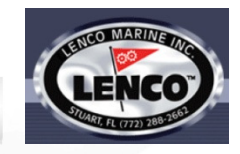

# Learning Objectives

### UPON THE COMPLETION OF TRAINING THE STUDENTS SHALL:

- Explain the features of the MY2012 Trim & Ballast System.
- Describe normal operation of the system.
- Know where to find and how to use the system configuration tools:
- Draw a simplified block diagram of the Trim and Ballast System.
- Explain the function of each block in the system.
- Know how to determine the software version of each Block.
- Have a familiarity with basic troubleshooting techniques.
- Know where to find the pin-out information for associated connectors.
- Be aware of Lenco Module Mounting Constraints.
- Be aware of and know how to perform any relevant campaigns.

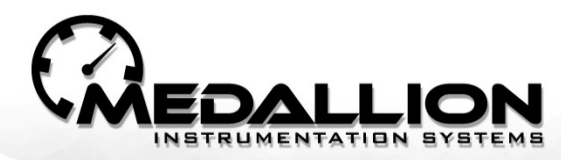

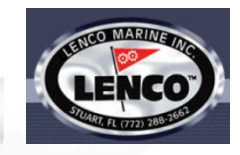

# Features & Benefits

- Based on proven Lenco Auto-Glide Technology
- Eliminates the need for Tank Sensors
- Auto-Launch Feature
- Anti-Swamp Feature
- Auto-Leveling Feature

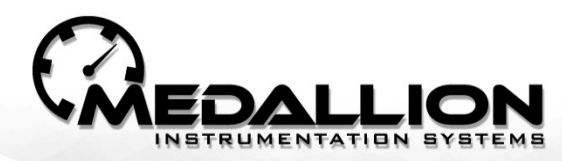

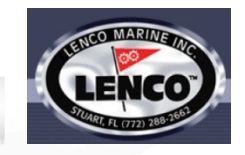

# Manual Trim Tab Operation

When equipped with tabs the Drivers side armrest contains switches to manually control the available tabs.

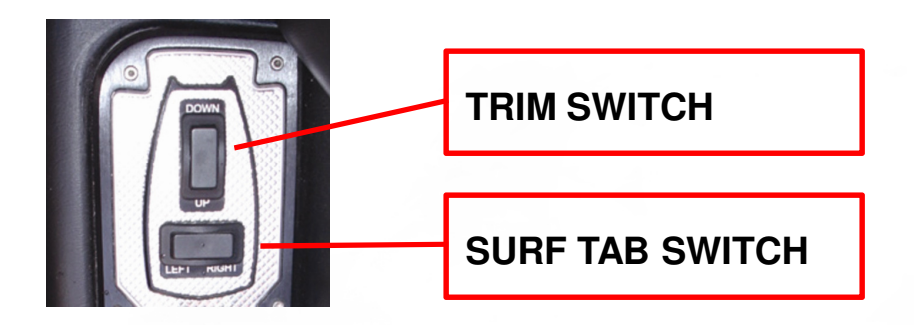

- Operation of the switches was designed to eliminate guesswork while underway:
  - Press DOWN to lower the bow
  - Press LEFT to roll the boat left (Port)
  - Press **RIGHT** to roll the boat right (Starboard)

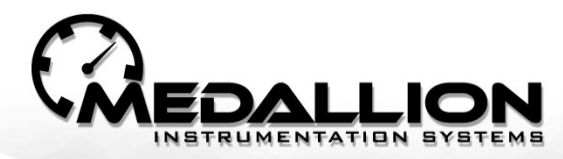

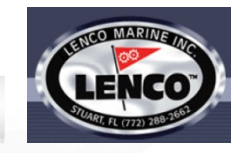

# **Manual Ballast Operation**

When equipped with Tanks the Drivers side armrest contains switches to manually fill and drain the available tanks.

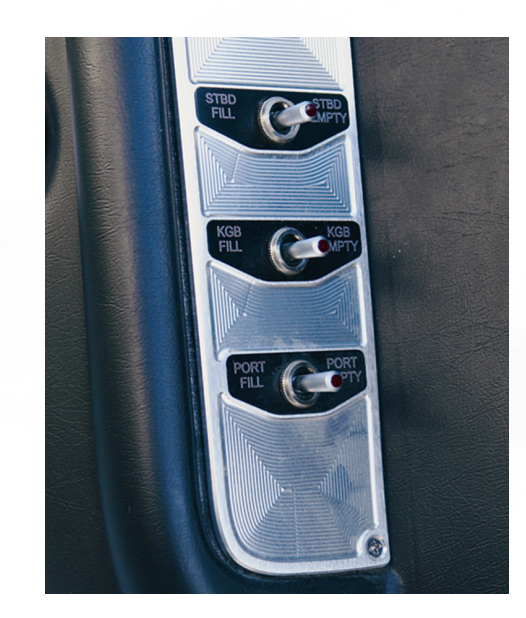

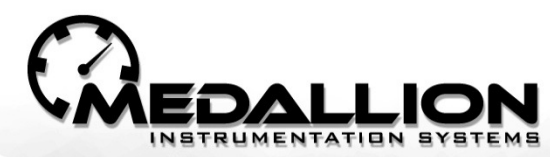

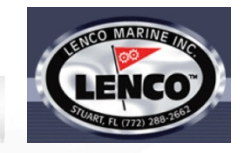

# SWITCH STATUS TRANSMISSION

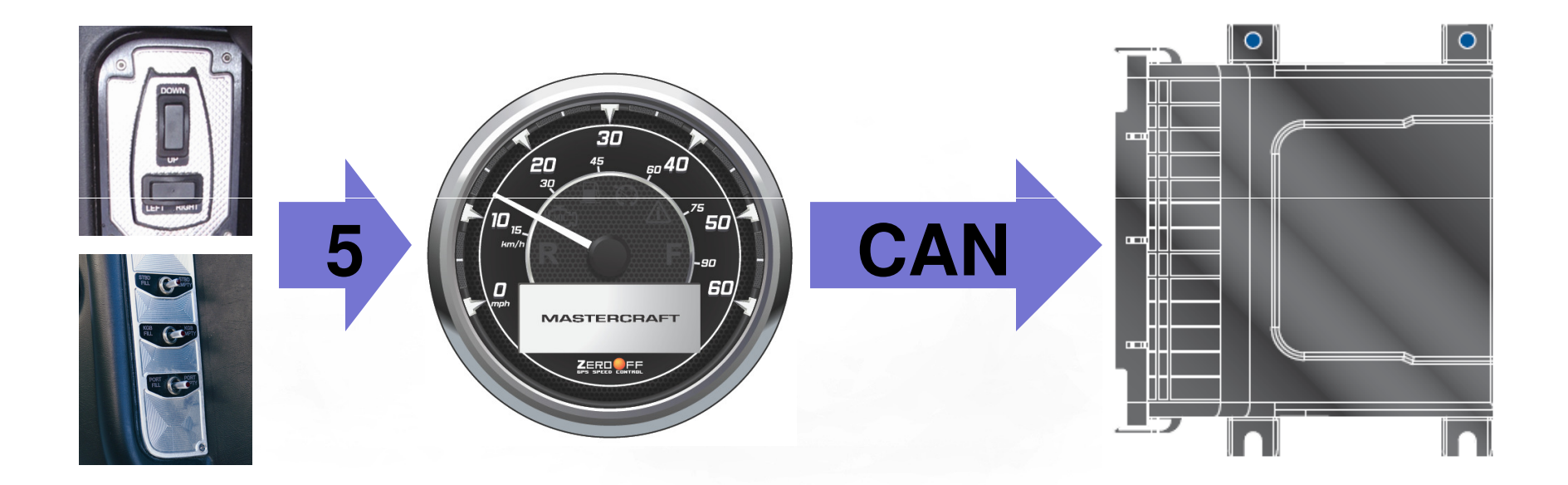

# MasterCraft MAIN 2012 SCREENS

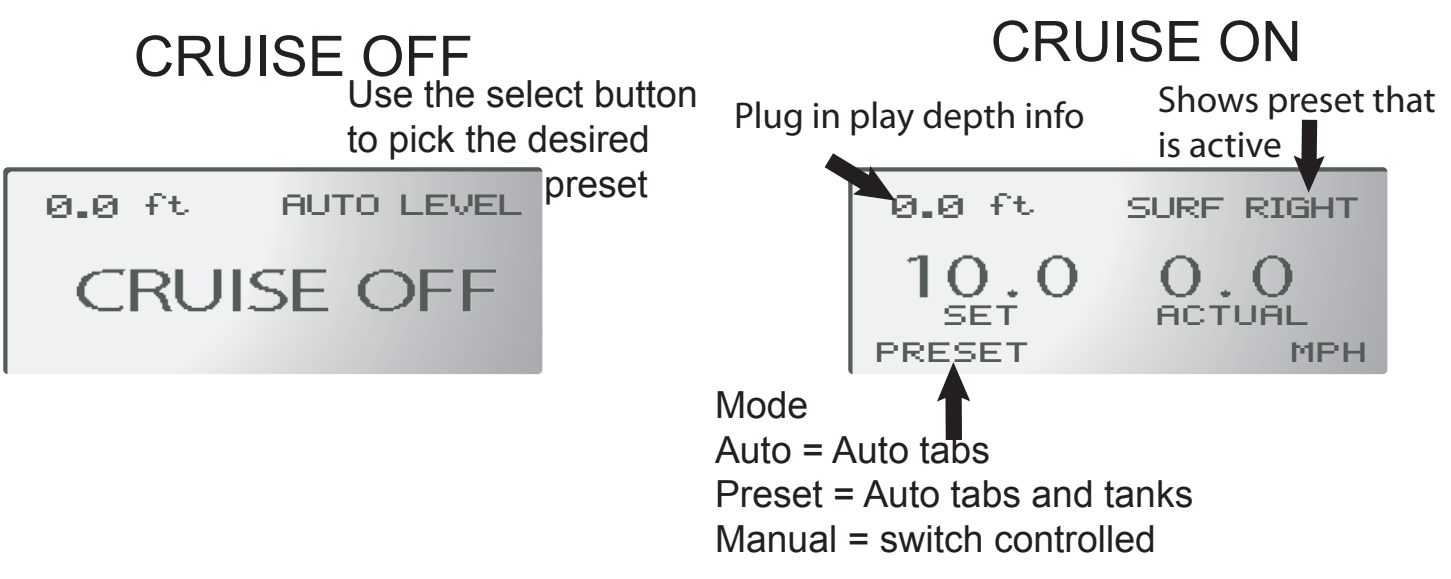

### DEPTH SCREEN

Depth screen goes away when there is no Depth installed

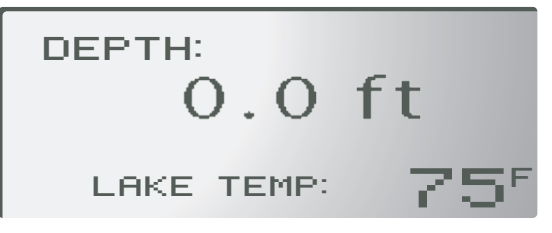

## BALLAST SCREEN

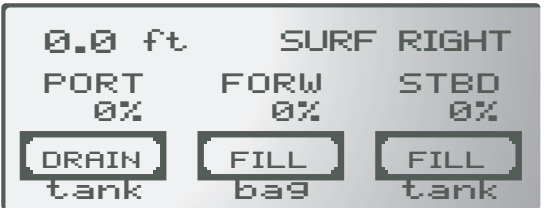

Will display bags or tanks depending on the valve status or NC if valve is not connected to either tank or bag.

**ENGINE INFO SCREEN** 

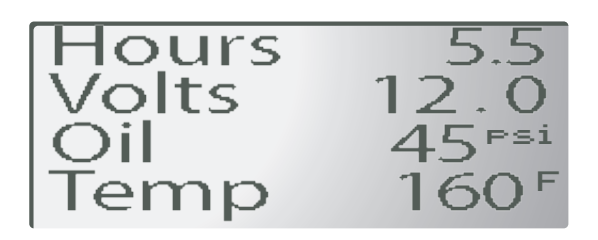

## TABS SCREEN

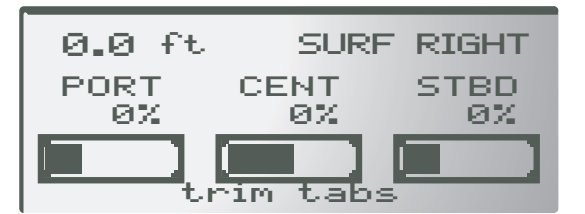

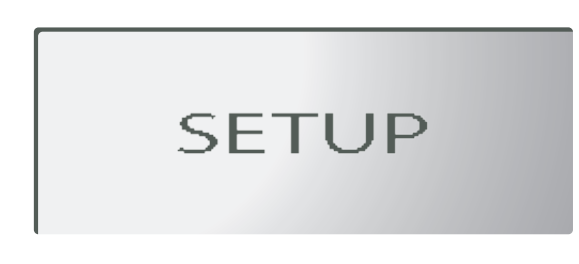

SETUP is accesable when below 800 rpm press select button to access setup menus.

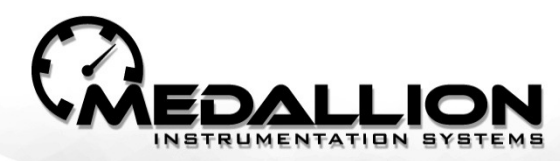

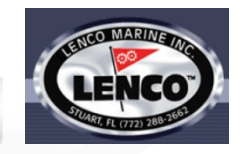

- The Trim and Ballast System is Configured for the correct boat model and installed options at the plant.
- Should adjustments ever need to be made the GDIG Speedometer contains a configuration sub-menu that allows the configuration of:
  - Boat Model and installed options
  - Roll Calibration
  - Pitch Calibration
  - Return to factory settings

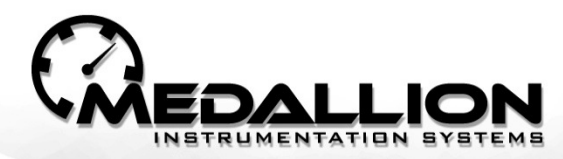

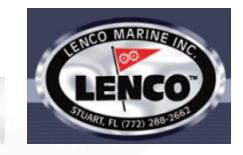

## Boat Model and Installed Option Configuration

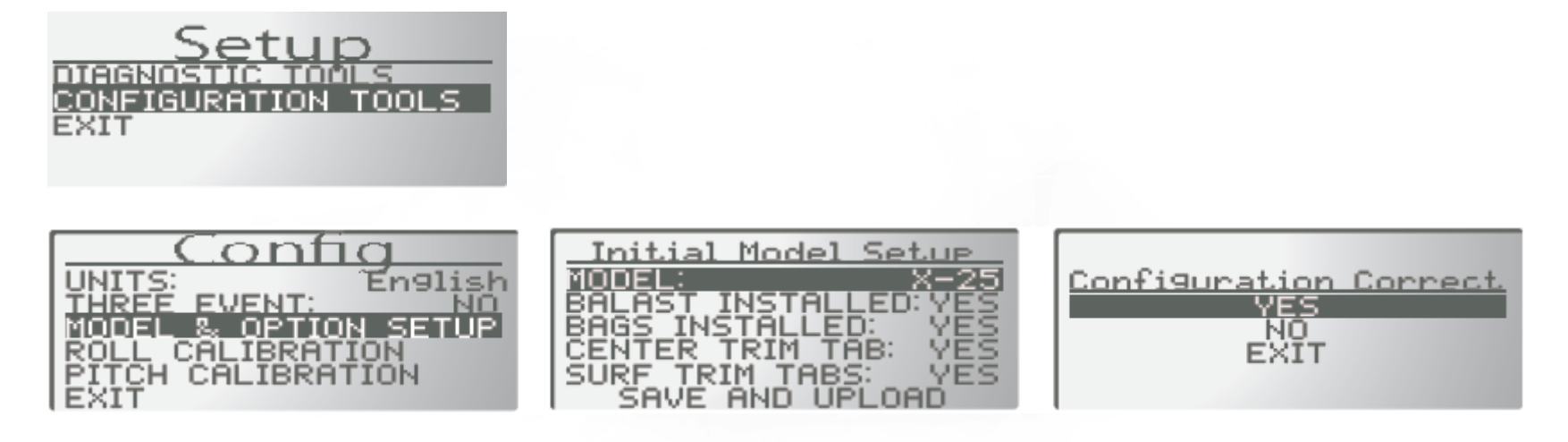

Reconfiguring the Boat Model and Options will reset the Roll and Pitch settings to their original factory settings.

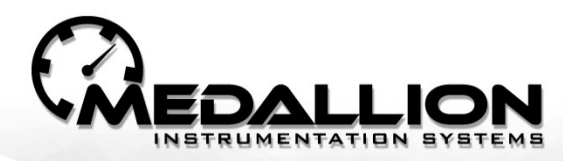

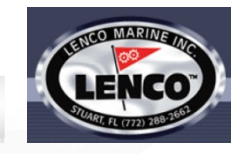

Roll Calibration

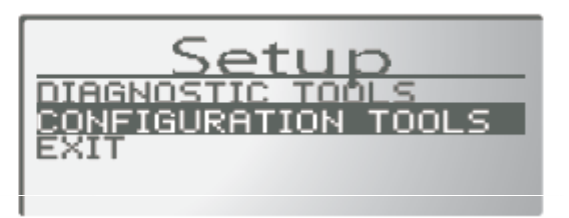

The SETUP menus are only accessible when the engine RPMs are below 800. The setup menus will all exit automatically after 5 seconds except the for the menus the have an EXIT option.

| Config                                                    |
|-----------------------------------------------------------|
| UNITS: Énglish<br>THREE EVENT: NO<br>MODEL & OPTION SETUP |
| ROLL CALIBRATION<br>PITCH CALIBRATION<br>EXIT             |

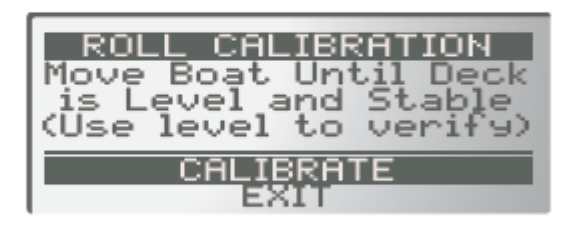

The ROLL CALIBRATION is used to change the level attitude of the boat. This should only be done with the boat in a level and stable position. In correctly performing this operation will affect the boats operation.

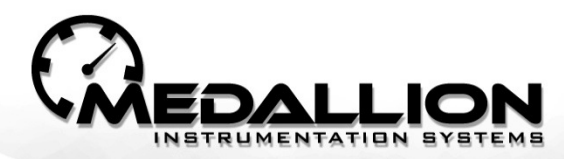

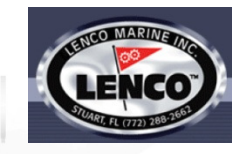

## Pitch Calibration

| Config               |  |  |  |
|----------------------|--|--|--|
| UNITS: ENERT English |  |  |  |
| MODEL & OPTION SETUP |  |  |  |
| ROLL CALIBRATION     |  |  |  |
| EXIT                 |  |  |  |

The PITCH CALIBRATION will automatically calibrate the boats systems when activated Perform this operation in a lake that is calm. The process takes about 66 seconds to complete. A successful calibration will be confirmed with a message. If the message FAILURE appears the process will need to be repeated.

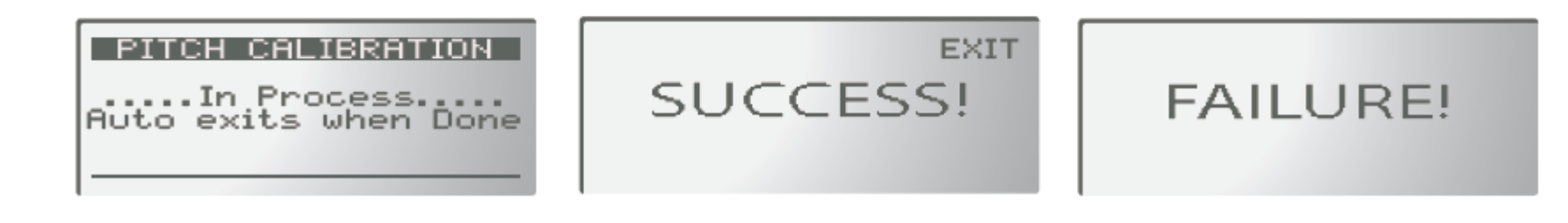

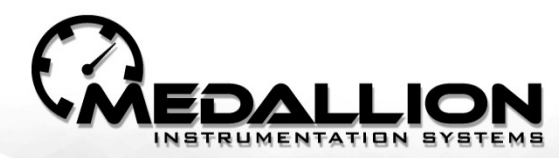

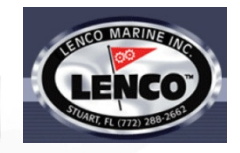

**Determining Software Revision Levels** 

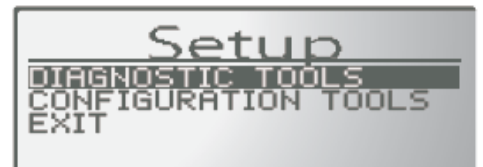

The SETUP menus are only accessible when the engine RPMs are below 800. The setup menus will all exit automatically after 5 seconds except the for the menus the have an EXIT option.

| Diag               |
|--------------------|
| SOFTWARE REVISIONS |
| SPEEDO_CALIBRATION |
| SYSTEMS TEST       |
| EXIT               |

| SOFT  | WARE | REV | ISIONS  |
|-------|------|-----|---------|
| GDIG: | "v0. | 16  | 7/25/11 |
| ristr | ÿ 00 | 00  | 000000  |
| SIav  | ÷ 00 | 00  | 000000  |

The SOFTWARE REVISIONS selection in the DIAGNOSTIC TOOLS will show the current software revisions for the GDIG (gauges) and the Lenco modules.

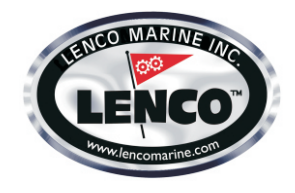

#### MASTERCRAFT My2012 AUTO GLIDE PUMP 3 TANKS - NO TABS

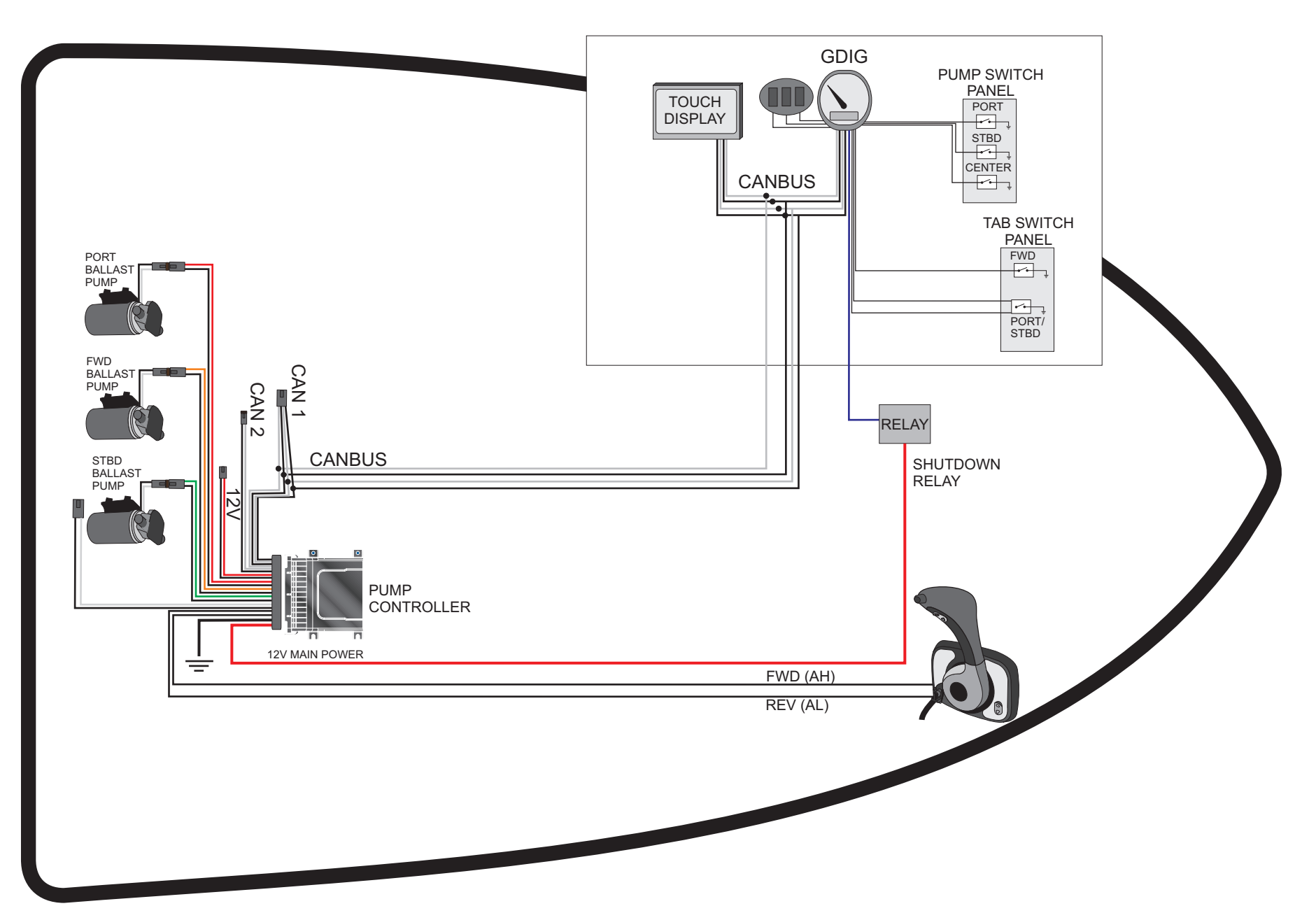

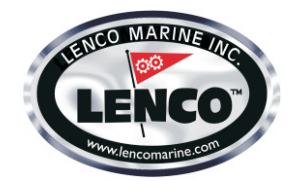

#### MASTERCRAFT My2012 AUTO GLIDE PUMP 3 TANKS - 1 TAB

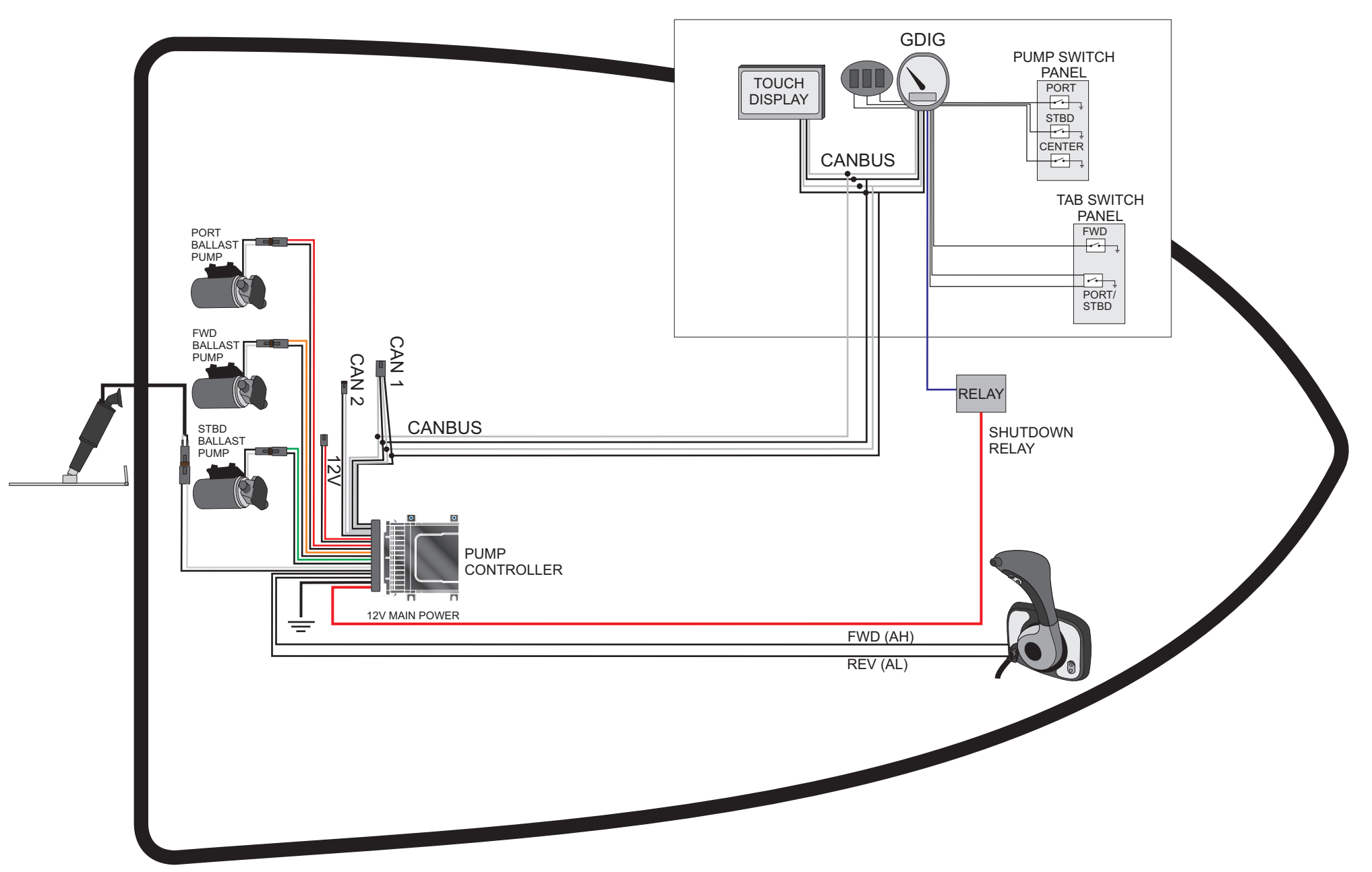

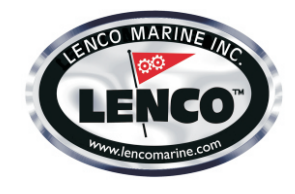

#### MASTERCRAFT My2012 AUTO GLIDE PUMP & SURF CONTROLLERS 3 TANKS - 3 TABS

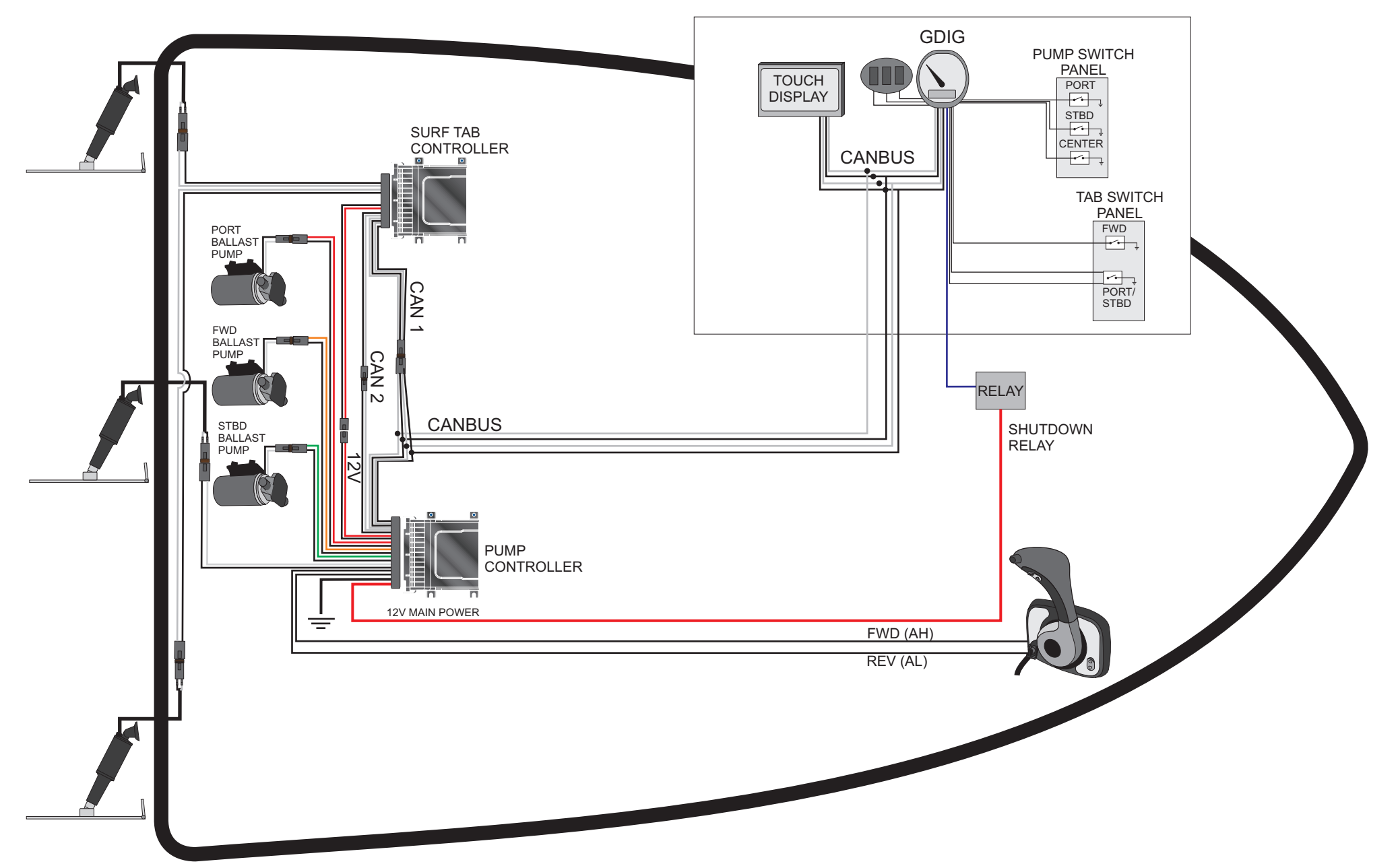

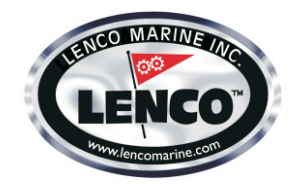

#### MASTERCRAFT My2012 AUTO GLIDE PUMP & SURF CONTROLLERS 3 TANKS - 3 BAGS - 3 TABS

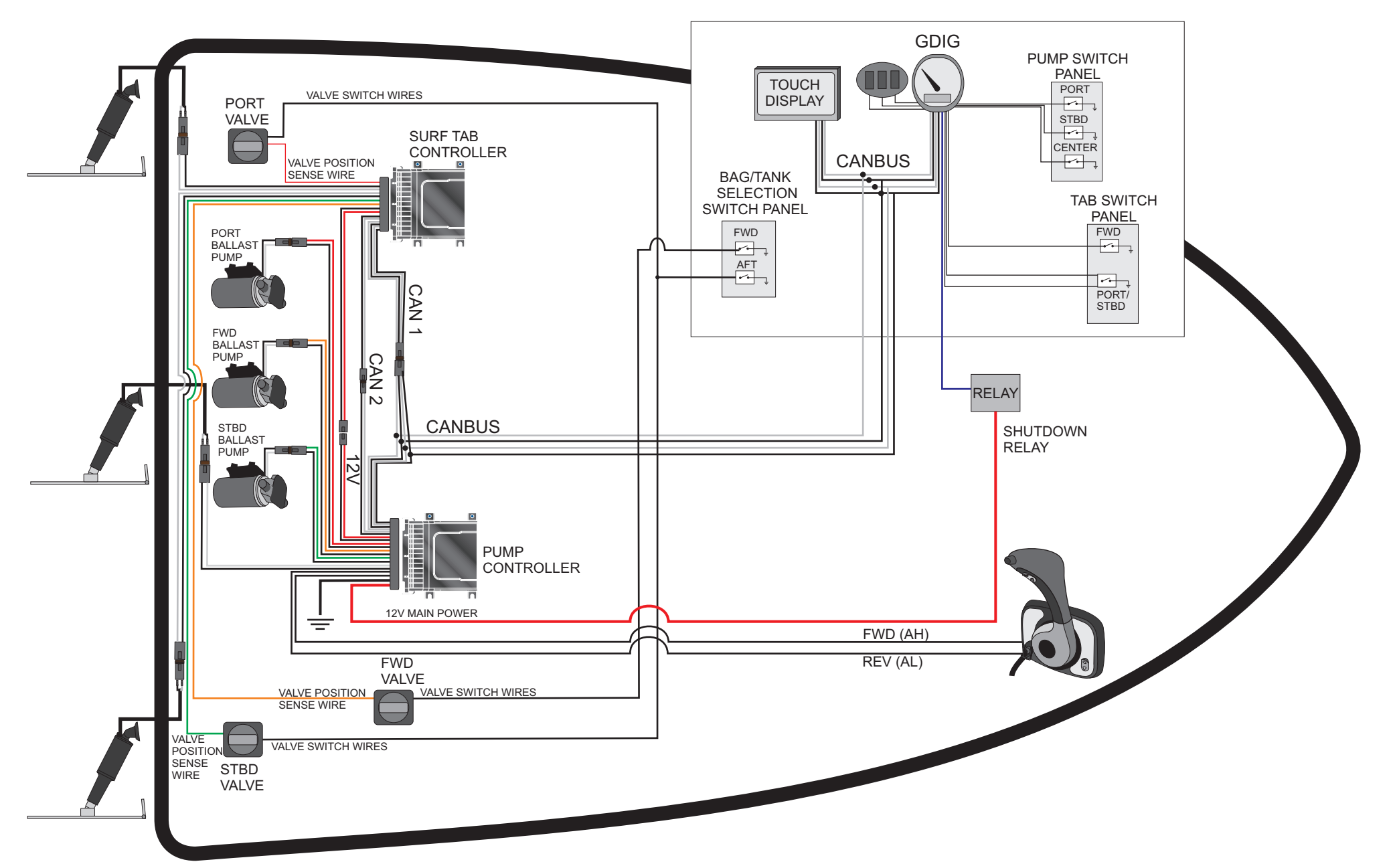

### GDIG CONNECTOR 2012 MasterCraft

| Pin | Function                   | Voltages    |
|-----|----------------------------|-------------|
| 1   | Ground                     |             |
| 2   | Battery                    | 9 to 16     |
| 3   | Switched power             | 9 to 16     |
| 4   | CAN High                   | 1 to 5      |
| 5   | CAN Low                    | 1 to 5      |
| 6   | CAN SHIELD                 |             |
| 7   | Back lighting              | 0 to 16     |
| 8   | UP/DOWN button             | 0 to 12 vdc |
| 9   | port<br>ballast            | 0 to 12 vdc |
| 10  | Forward<br>ballast         | 0 to 12 vdc |
| 11  | Starboard ballast          | 0 to 12 vdc |
| 12  | Roll<br>switch             | 0 to 12 vdc |
| 13  | Pitch<br>switch            | 0 to 12 vdc |
| 14  | Select<br>Switch/lake temp | 0 to 12 vdc |
| 15  | Cruise<br>switch           | 0 to 12 vdc |
| 16  | Buzzer                     |             |

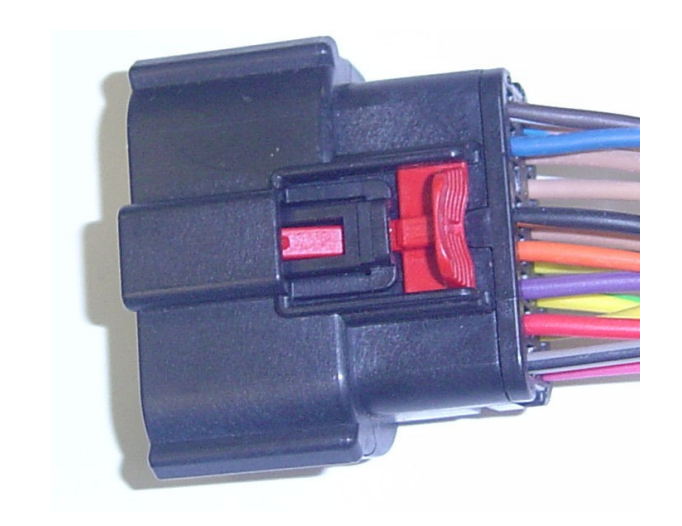

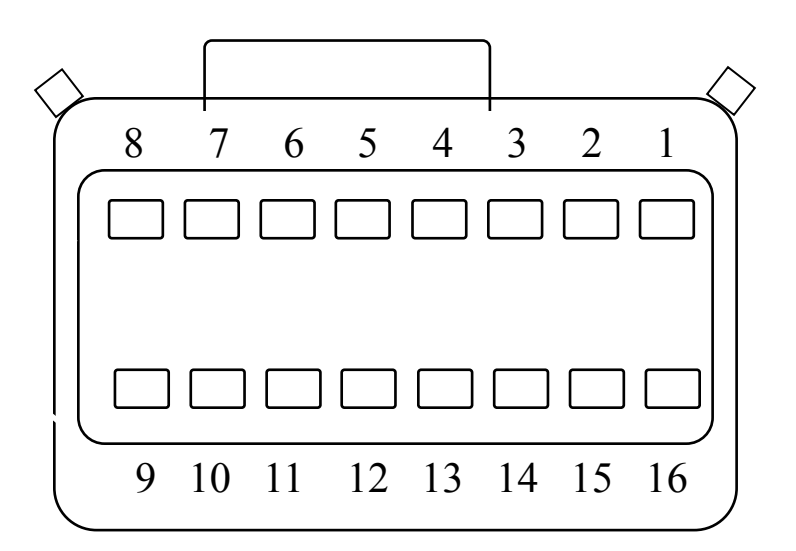

#### 5. HARDWARE SPECIFICATIONS

#### 5.1. Master Controller Pinout

The master controller interface to the system must be provided through a 30 position Cinch header. Each pin must support a continuous current of 10 Amps at 85 °C. The pinout of this connector must be as follows:

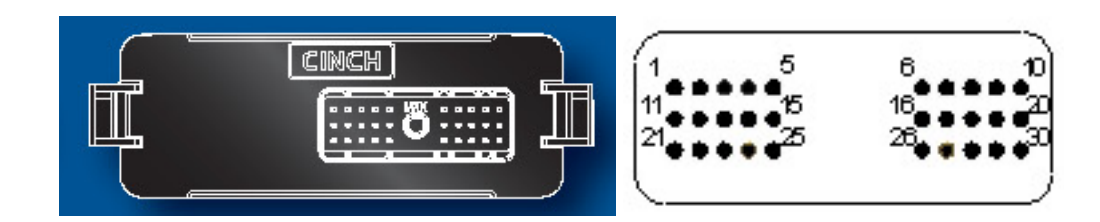

| Term | Conn | Designation | Description                |  |
|------|------|-------------|----------------------------|--|
|      | Term | Designation | Description                |  |
| 1    | 1A   | Out 4 H     | Center Tab H               |  |
| 2    | 1B   | Out 4 L     | Center Tab L               |  |
| 3    | 1C   | Freq IN2    | Not used                   |  |
| 4    | 1D   | BIN 1       | Forward Gear (Binary AH)   |  |
| 5    | 1E   | CAN 1 H     | Vessel CAN H (isolated)    |  |
| 6    | 1F   | CAN 2 H     | Slave CAN (non-isolated)   |  |
| 7    | 1G   | OUT 3 H     | Center Pump H              |  |
| 8    | 1H   | OUT 3 L     | Center Pump L              |  |
| 9    | 1J   | CAN 1 GND   | Vessel CAN isolated ground |  |
| 10   | 1K   | CAN 1 PWR   | Vessel CAN isolated power  |  |
| 11   | 2A   | GND         | Battery Ground             |  |
| 12   | 2B   | GND         | Battery Ground             |  |
| 13   | 2C   | CAN 2 PWR   | Not used                   |  |
| 14   | 2D   | Freq IN1    | Not used                   |  |
| 15   | 2E   | CAN 1 L     | Vessel CAN L (isolated)    |  |
| 16   | 2F   | CAN2 L      | Slave CAN L (non-isolated) |  |
| 17   | 2G   | VBAT        | Battery                    |  |
| 18   | 2H   | NMEA0183+   | Not used                   |  |
| 19   | 2J   | NMEA0183-   | Not used                   |  |
| 20   | 2K   | VBAT        | Battery                    |  |
| 21   | 3A   | OUT2 L      | Port Pump L                |  |
| 22   | 3B   | OUT2 H      | Port Pump H                |  |
| 23   | 3C   | GND         | Battery GND                |  |
| 24   | 3D   | GND         | Battery GND                |  |
| 25   | 3E   | BIN 2       | Reverse Gear (Binary AL)   |  |
| 26   | 3F   | CAN 2 GND   | Not used                   |  |
| 27   | 3G   | VBAT        | VBAT                       |  |
| 28   | 3H   | VBAT        | VBAT                       |  |
| 29   | 3J   | OUT 1 H     | Starboard Pump H           |  |
| 30   | 3K   | OUT1 I      | Starboard Pump I           |  |

#### 5.1.1. HARNESS CONNECTION

Cinch US Part Number: 581 01 30 029 (important for key) Terminals 425 00 00 872 (20 GXL, 18 TXL) 425 00 00 873 (18 GXL, 16 TXL, 16 GXL) Cavity Seal Plug (for empty circuits) 581 00 00 011

#### 5.2. <u>Slave Controller Pinout</u>

The slave controller interface to the system must be provided through a 30 position Cinch header. Each pin must support a continuous current of 10 Amps at 85 °C. The pinout of this connector must be as follows:

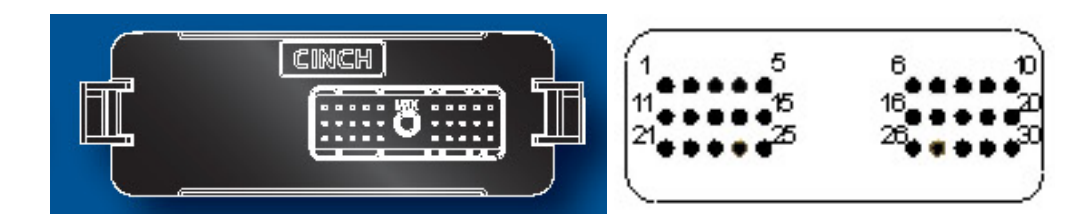

| Term | Conn | Designation | Description                     |  |
|------|------|-------------|---------------------------------|--|
|      | Term | Designation |                                 |  |
| 1    | 1A   | Out 4 H     | Not used                        |  |
| 2    | 1B   | Out 4 L     | Not used                        |  |
| 3    | 1C   | Freq IN2    | Center Valve Tank (modified AL) |  |
| 4    | 1D   | BIN 1       | Port Valve (RAI)                |  |
| 5    | 1E   | CAN 1 H     | Vessel CAN H (isolated)         |  |
| 6    | 1F   | CAN 2 H     | Slave CAN 2 (non-isolated)      |  |
| 7    | 1G   | OUT 3 H     | Not used                        |  |
| 8    | 1H   | OUT 3 L     | Not used                        |  |
| 9    | 1J   | CAN 1 GND   | Vessel CAN isolated ground      |  |
| 10   | 1K   | CAN 1 PWR   | Vessel CAN isolated power       |  |
| 11   | 2A   | GND         | Battery Ground                  |  |
| 12   | 2B   | GND         | Battery Ground                  |  |
| 13   | 2C   | CAN 2 PWR   | Not used                        |  |
| 14   | 2D   | Freq IN1    | Center Valve Bag (modified AL)  |  |
| 15   | 2E   | CAN 1 L     | Vessel CAN L (isolated)         |  |
| 16   | 2F   | CAN2 L      | Slave CAN L (non-isolated)      |  |
| 17   | 2G   | VBAT        | Battery                         |  |
| 18   | 2H   | NMEA0183+   | Not used                        |  |
| 19   | 2J   | NMEA0183-   | Not used                        |  |
| 20   | 2K   | VBAT        | Battery                         |  |
| 21   | 3A   | OUT2 L      | Port Tab L                      |  |
| 22   | 3B   | OUT2 H      | Port Tab H                      |  |
| 23   | 3C   | GND         | Not used                        |  |
| 24   | 3D   | GND         | Not used                        |  |
| 25   | 3E   | BIN 2       | Starb Valve (RAI)               |  |
| 26   | 3F   | CAN 2 GND   | Not used                        |  |
| 27   | 3G   | VBAT        | VBAT                            |  |
| 28   | 3H   | VBAT        | VBAT                            |  |
| 29   | 3J   | OUT 1 H     | Starb Tab H                     |  |
| 30   | 3K   | OUT1 L      | Starb Tab L                     |  |

#### 5.2.1. HARNESS CONNECTION

Cinch US Part Number: 581 01 30 029 (important for key) Terminals 425 00 00 872 (20 GXL, 18 TXL) 425 00 00 873 (18 GXL, 16 TXL, 16 GXL) Cavity Seal Plug (for empty circuits) 581 00 00 011

#### 5.3. <u>Controller Power</u>

The controllers must function in a 12V or 24V environment. The power supply for the controllers must be protected from overvoltage and reverse polarity.

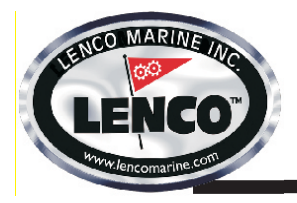

# **GENERAL TROUBLESHOOTING** FOR LENCO ACTUATORS

- **Step 1:** Check to make sure that the Deutsch Connectors are firmly attached. If the connection is loose, firmly press the two connectors together.
- **Step 2:** If fault continues, swap the connections to the actuators. Disconnect the actuators from the control box and reconnect the actuators to the opposite control box outputs.
- **Step 3:** If fault continues, disconnect the Deutsch Connectors and remove the orange wedge. Remove the wire leads from the connector by depressing the small latches inside the connector housing and pulling on the wire leads.
- **Step 4:** Once the wires are removed from the housing, touch the white wire leads to a Positive (+) 12V Battery Terminal and the black wire leads to a Negative (-) 12V Battery Terminal. The actuator should extend while connected to to the battery. Reverse the polarity of the wire leads to the battery terminals and the actuator should retract.
- **Step 5:** If the actuator does not extend and retract, replace the actuator. If the actuator extends and retracts properly, re-assemble the connector taking care to properly seat the wire leads into the connector housing.
- Step 5: Attach the port and starboard connectors to the system. If the fault reading continues, contact Lenco's Customer Service at: info@lencomarine.com or 772-288-2662

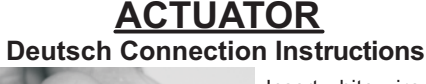

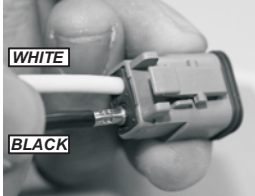

Insert white wire into #1 grommet hole and black wire into grommet hole #2. Make sure to insert wires until contacts lock into place.

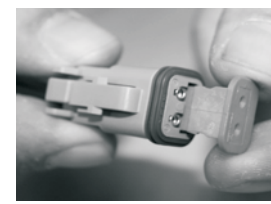

Once both contacts are in place, insert orange wedge as shown.

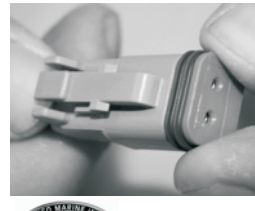

Push in orange wedge until audible

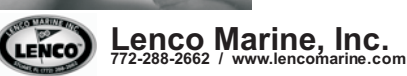

snap is heard.

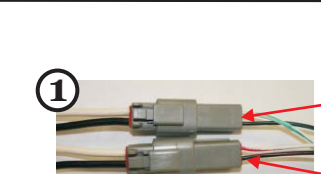

White/Green Wire & Black/Green Wire Stbd Deutsch Connect.

White/Red Wire & Black/Red Wire Port Deutsch Connect.

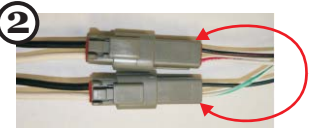

Swap Connections

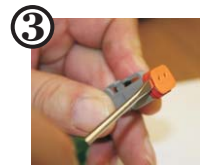

Remove the orange wedge by lifting the wedge from the connector with a small flat head screwdriver or Deutsch connector tool.

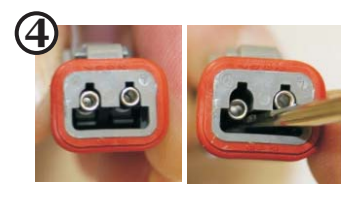

Remove the wire leads from the connector by depressing the small latch inside the connector housing.

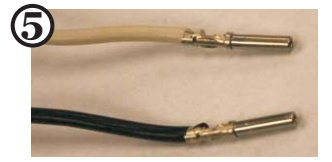

Extend the Actuator: White Terminal to Positive (+) Battery Terminal. Black Terminal to Negative (-) Battery Terminal.

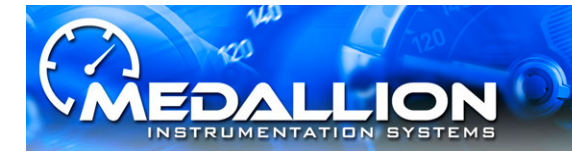

#### TITLE: GDIG Speedometer Firmware Update

#### **Population Affected:**

MY2012 MasterCraft boats that have a Medallion 8653-00107-00 or 8653-00113-00 GDIG Speedometer installed.

#### Symptoms:

Customers complain that the ballast pumps shut off before the tanks are empty.

#### Cause:

In early revisions of the GDIG firmware the value of the Run Dry Current Sense Threshold transmitted to the Lenco Controller was too close to the normal run current.

#### Solution:

The Sense Threshold level was corrected in Revision 20 of the software. All MasterCraft MY2012 Speedometers should have Revision 20 or higher Software installed.

#### **Speedometer Location:**

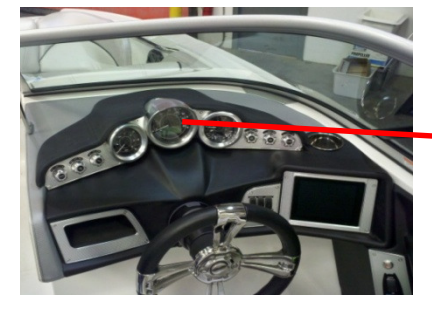

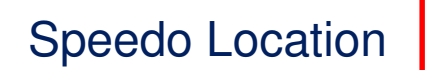

#### **Determining the installed Software Revision Level:**

Scroll the Speedometer's Graphical Display to: SETUP \ DIAGNOSTIC TOOLS \ SOFTWARE REVISIONS

| SOFTWARE REVISIONS |                |         |  |  |
|--------------------|----------------|---------|--|--|
| GDIG:              | _v0.16         | 7/25/11 |  |  |
| MStr               | <u>,</u> 00 00 |         |  |  |
| Slav               | #<br>V 00 00   | 000000  |  |  |

**Revision V0.20 or Higher** 

The software revision level of the installed GDIG Speedometer and Lenco Control Modules is displayed.

### **Medallion Service Solution**

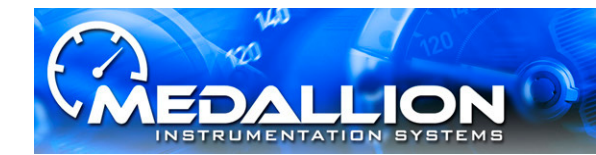

#### **Required Tools and Materials:**

- A Phillips Screwdriver
- A Medallion Universal Programming Tool and Harness

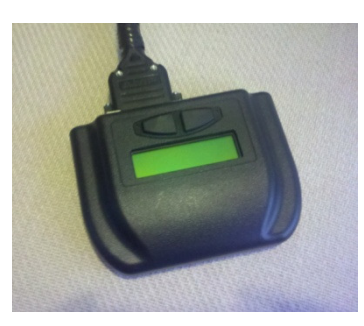

(MIS Kit Number: 8960-00215-01)

#### **Procedure:**

- Remove the access panel below the dash to allow access to the Speedometer.
- Disconnect the 16 Pin Molex Connector from the back of the Speedometer. To remove this connector pull back on the red secondary locking tab, push the connector toward the gauge to unload the latch system, then depress the main latch on the top side of the connector, while gently pulling the connector away from the Speedometer.
- Apply 12 Volt DC power to the programmer via the lighter plug on the provided programming harness. The programmer will briefly display a splash screen identifying the installed software version. After a couple of seconds the programmer will scroll to the screen illustrated below:

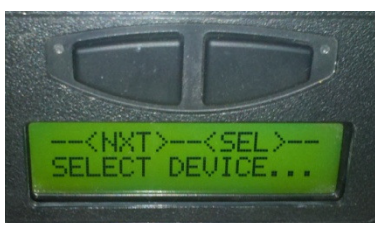

The programmer may be used to update the software in either the Zero Off version or the standard version of the speedometer. The operator must select the desired software version. Pressing the *<*NXT> button allows you to scroll between a screens that say "MC GDIG" and "MC GDIG ZERO OFF".

If the speedometer does not have a Zero Off Logo at the bottom of the dial graphic scroll to the screen that says "**MC GDIG**" and press **<SEL>** 

If the speedometer has a Zero Off Logo at the bottom of the dial graphic scroll to the screen that says "MC GDIG ZERO OFF" and press <SEL>

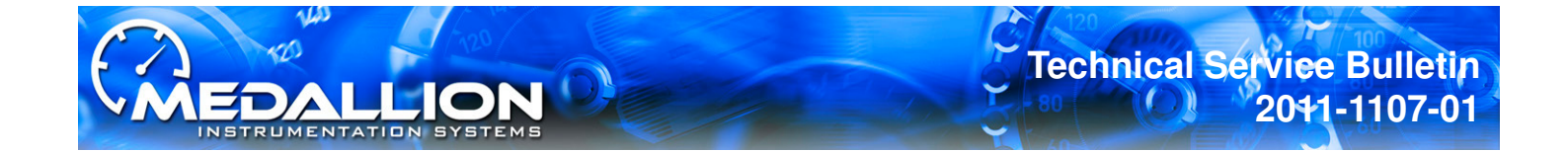

#### **Procedure** (continued)

- Once the **<SEL>** button is pressed the programmer will instruct:

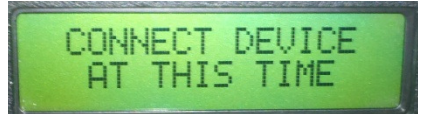

- As soon as you connect the programming harness to the speedometer the software update process will begin:
  - 1. The programmer will display "ERASING" and a progress bar.
  - 2. The programmer will display "**PROGRAMMING**" and a progress bar.
  - 3. The programmer will display "VERIFYING" and a progress bar.
- Upon completion of the update the programmer will display "SUCCESS !" and the speedometer will reset.
- Unplug the programming harness and re-connect the boat harness to the speedometer.
- Apply power to the boat and verify the following:
  - > The speedometer powers up and operates normally.
  - The installed software version in the SETUP \ DIAGNOSTIC TOOLS \ SOFTWARE REVISIONS screen is now V0.20.
  - > The Tachometer and 3N1 gauge operates normally.
- □ Note: It is not necessary to update the speedometer calibration, roll or pitch calibration, or the Boat Configuration after performing this software update.
- Turn off the Ignition and Battery Disconnect Switch
- Re-install the access panel below the dash.
- Clean up the work area prior to departing the boat.

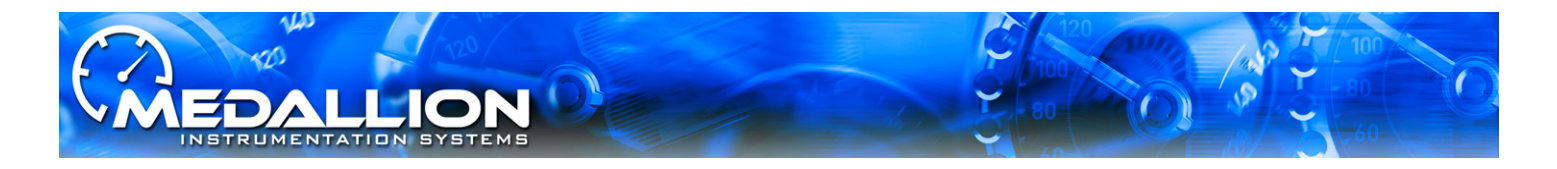

# **MY2012 Instrumentation Design Goals**

A Simple Affordable Base Gauge System
 New levels of Marketable Features
 An Optional Color Touch Display

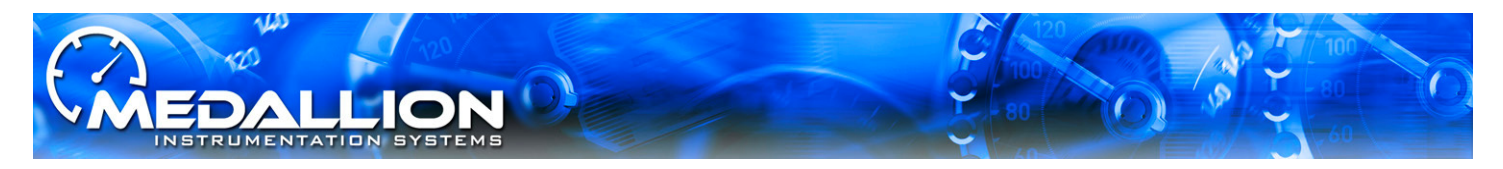

# GAUGE SYSTEM: GDIG FEATURES

- Graphical Monochrome Display
- Improved Basic Cruise Control with Rider Presets
- Supports Automatic 2 Axis Control
- Dead Front Back Lit Icons
- Integrated Zero Off Version Available

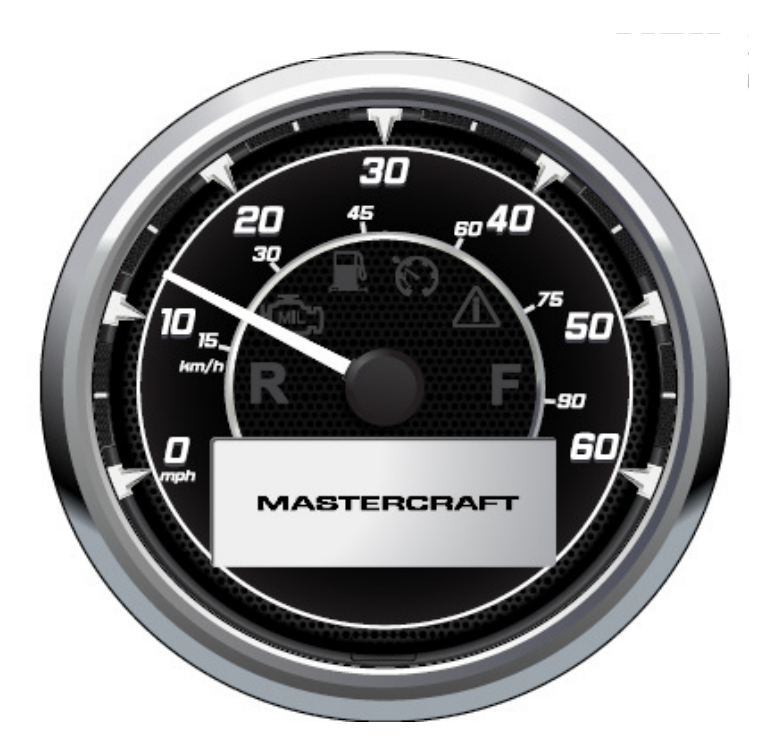

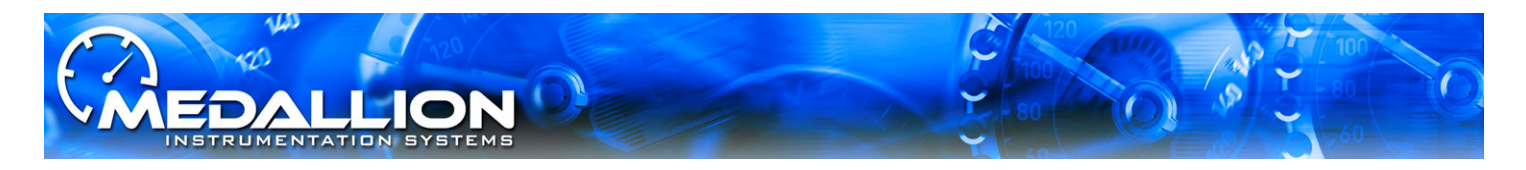

# GAUGE SYSTEM CONTENT:

- > 5" Graphical Digital Interface (GDIG) Speedometer
- 3" 3N1 Gauge
  (Fuel, Oil Pressure, Coolant Temperature)
- > 3" Tachometer
- Blue Back Light

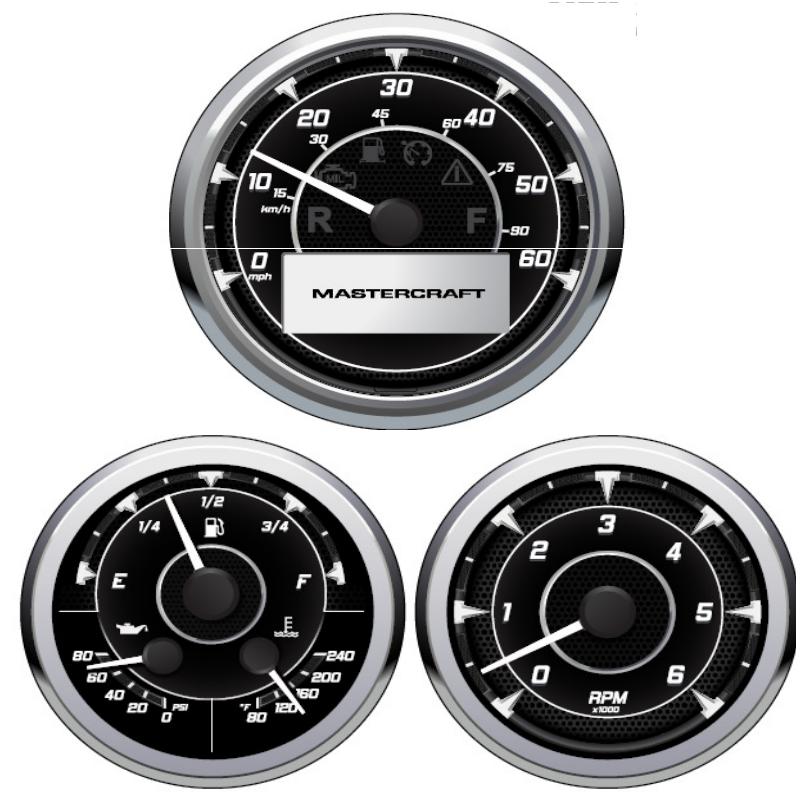

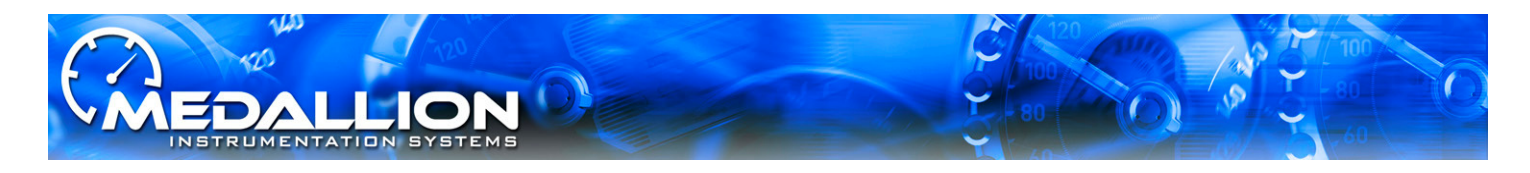

# **GDIG SPEEDOMETER ICONS:**

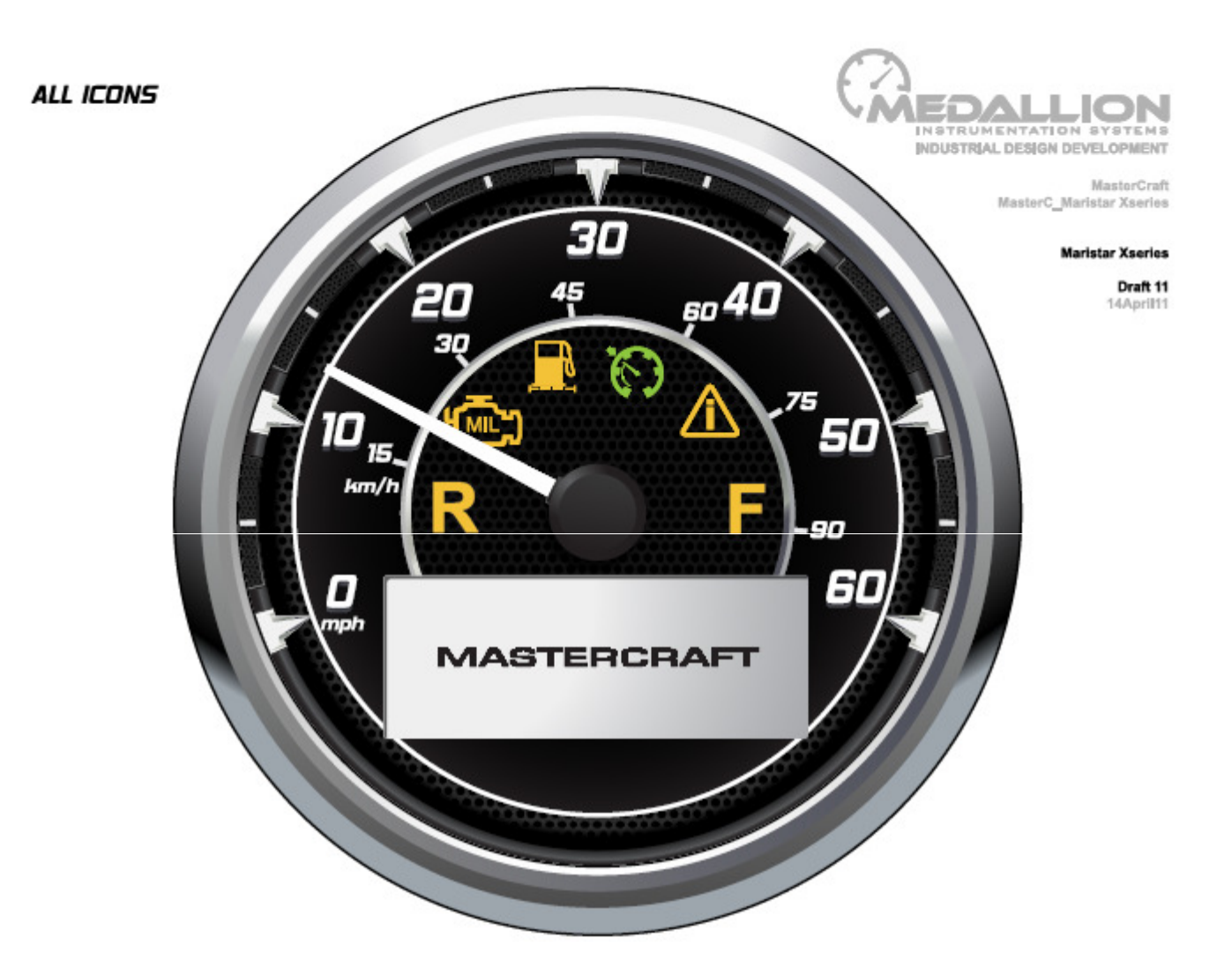

# MasterCraft MAIN 2012 SCREENS

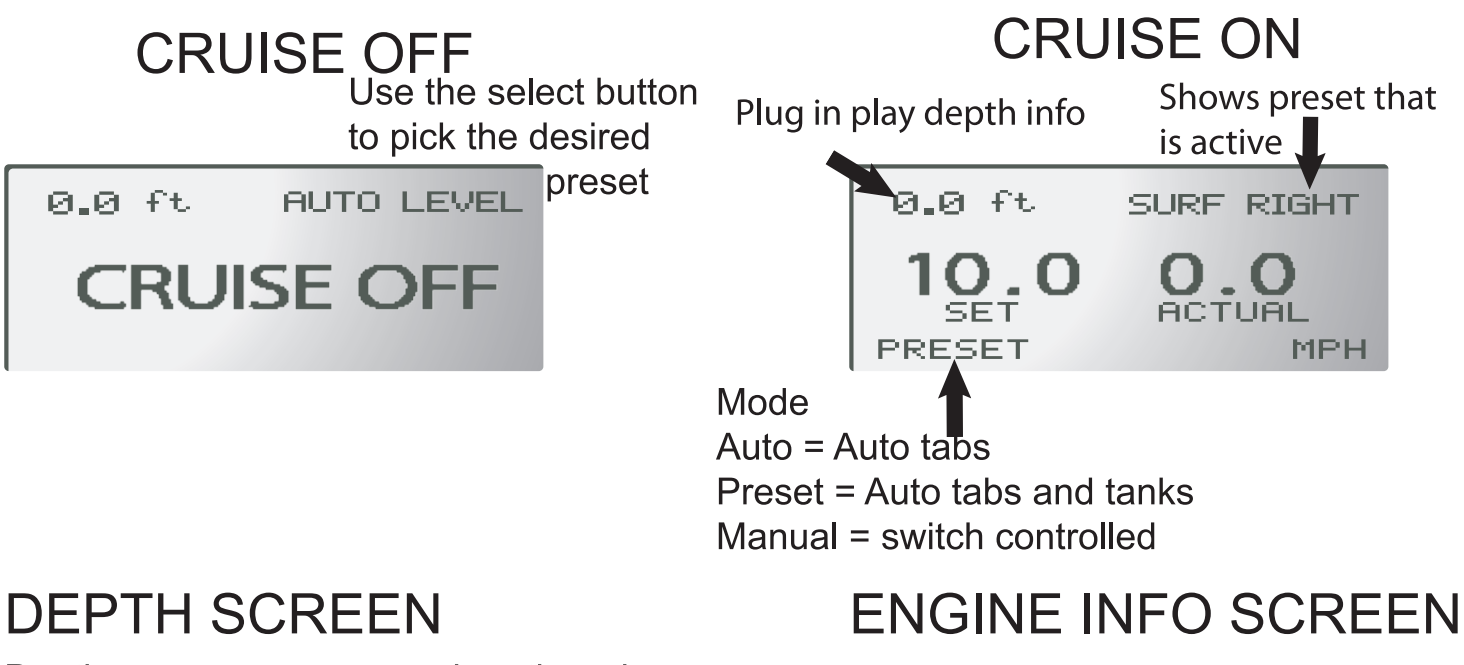

Depth screen goes away when there is no Depth installed

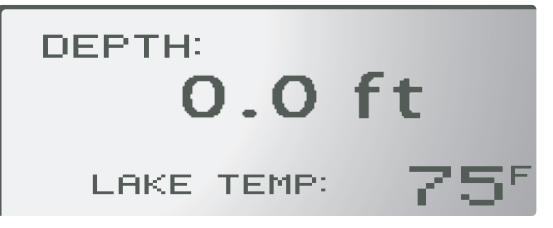

## **BALLAST SCREEN**

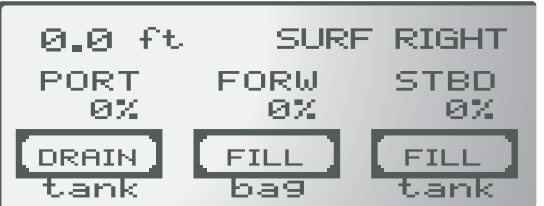

Will display bags or tanks depending on the valve status or NC if valve is not connected to either tank or bag.

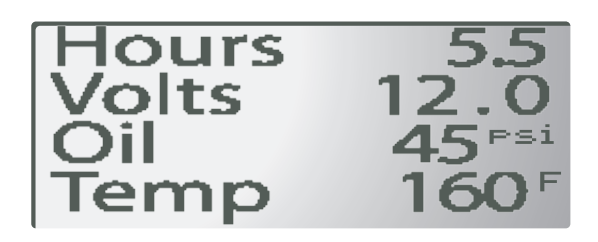

## TABS SCREEN

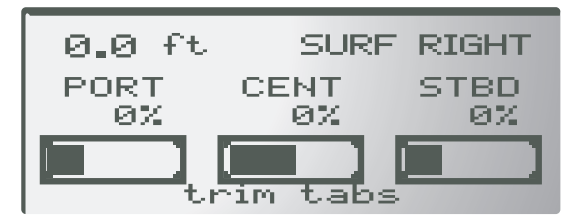

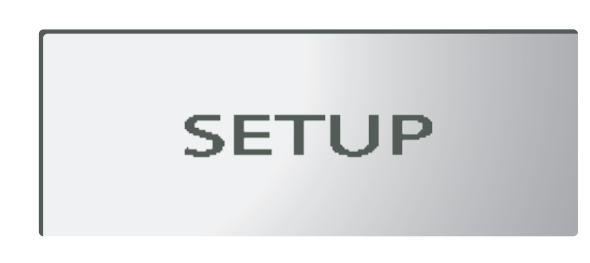

SETUP is accesable when below 800 rpm press select button to access setup menus.

# SETUP MENUS

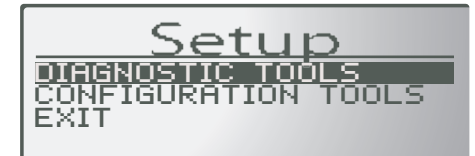

The SETUP menus are only accessible when the engine RPMs are below 800. The setup menus will all exit automatically after 5 seconds except the for the menus the have an EXIT option.

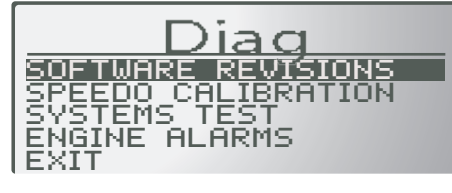

| SOFT   | WARE         | REV | ISIONS  |
|--------|--------------|-----|---------|
| GDIG:  | <b>"</b> ∨0. | 16  | 7/25/11 |
| Class. | ÷ 00         | 00  | 000000  |
| DIAV   | ÷ 00         | 00  | 000000  |

The SOFTWARE REVISIONS selection in the DIAGNOSTIC TOOLS will show the current software revisions for the GDIG (gauges) and the Lenco modules.

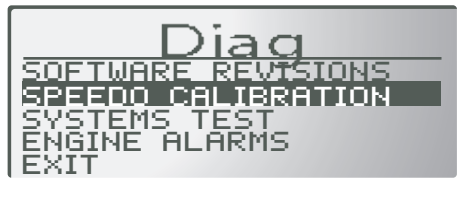

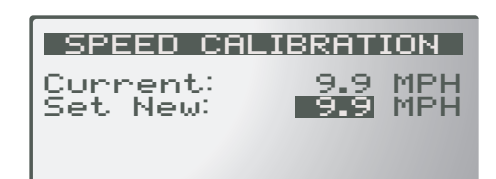

Once in the SPEED CALIBRATION screen has been entered use the up and down buttons to change the speed setting. If no changes are detected after 5 seconds the system will return to the Diag screen.

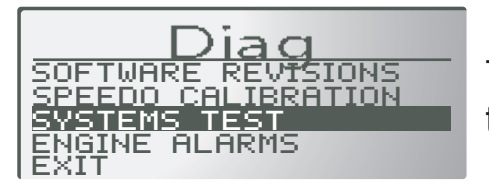

The SYSTEMS TEST should start an automatic function test of the Gauge system. Pointer should start sweeping.

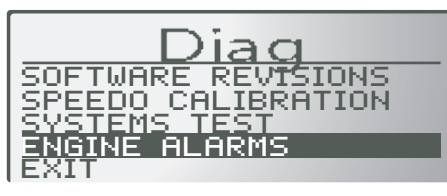

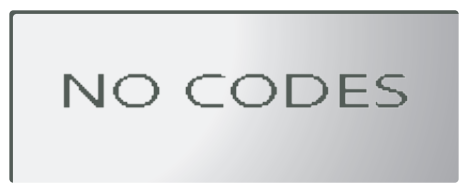

The ENGINE ALARMS screen will show you any current engine codes being Broadcast on the CAN communication system. When an CHECK ENG alarm appears on the display this screen may give more specific information

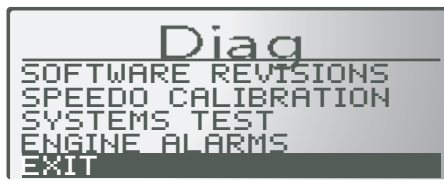

Select the EXIT option to return to the main setup screen

# SETUP MENUS

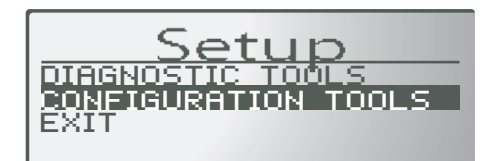

The SETUP menus are only accessible when the engine RPMs are below 800. The setup menus will all exit automatically after 5 seconds except the for the menus the have an EXIT option.

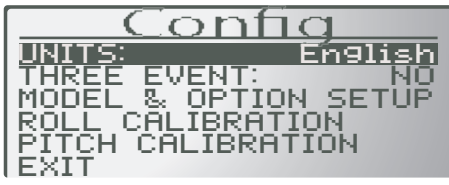

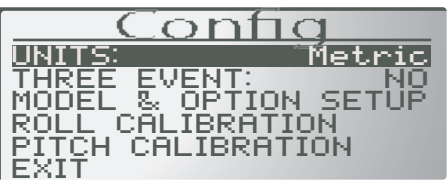

The UNITS option will allow the user to select between english or Metric digital data. Use the select button to access the option and the arrow buttons to change the option.

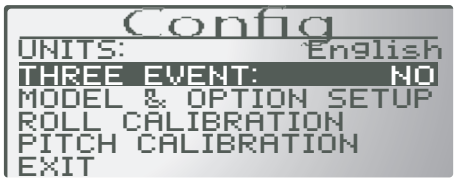

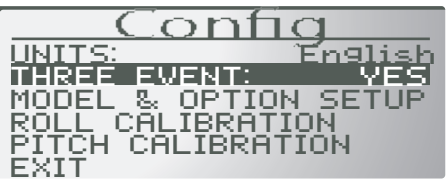

Changing the THREE EVENT option to off will remove the cruise control option from the gauge system.

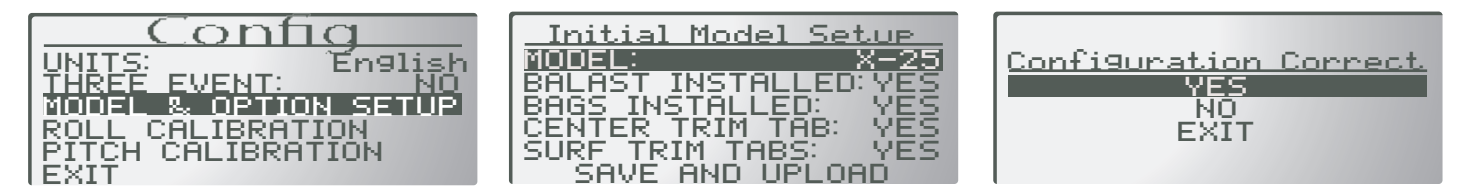

The MODEL & OPTION SETUP is where the boat is loaded with the installed options. Use the select button to enter each option to be adjusted and the arrow buttons to change the information. When all settings have been adjusted arrow to the SAVE AND UPLOAD option and press the select button. A conformation screen will appear to finish the process.

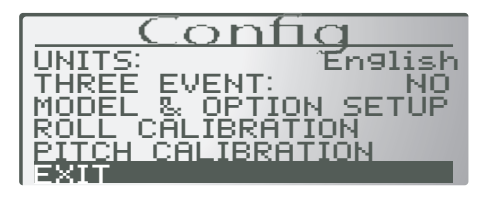

Select the EXIT option to return to the main setup screen